# BAB III PELAKSANAAN KERJA PROFESI

# 3.1 Bidang Kerja

Selama melaksanakan Kerja Profesi di Bagian ICT UPJ, Praktikan ditempatkan sebagai *SEO Intern. SEO Intern* bertugas dan bertanggung jawab untuk mengoptimasi halaman *web* agar performa kecepatannya menjadi cepat dan stabil, serta memastikan web yang dikelola terdeskripsi dengan baik di mesin pencarian atau *search engine* (Kehoe, 2018). *Webmaster* adalah orang yang bertanggung jawab dalam memelihara satu atau banyak *website* agar situs dapat berfungsi dengan baik untuk memenuhi kebutuhan klien dan pelanggannya (Oktriwina, 2021).

Praktikan berkoordinasi dengan *Webmaster* untuk mengakses file-file internal yang harus diambil dan dimodifikasi seperti gambar dan file CSS, karena Praktikan tidak diizinkan untuk mengaksesnya secara langsung.

# 3.2 Pelaksanaan Kerja

Praktikan melaksanakan Kerja Profesi selama kurang lebih 64 hari, terhitung mulai tanggal 4 Juni 2021 sampai dengan 31 Agustus 2021. Praktikan bekerja sesuai dengan arahan dari Kepala Bagian ICT dan *webmaster*. Tahapan pertama yang dilakukan adalah *Online Kick-off Meeting*, dilakukan pada hari pertama pelaksanaan Kerja Profesi. Tahapan kedua adalah tahap *Pre-SEO Analysis*, dan tahapan ketiga adalah tahap Pengerjaan. Tahapan tersebut dilakukan bersama dengan rekan kerja Praktikan yaitu Ananta Abigail. Praktikan tidak menyelesaikan sampai tahap Implementasi karena sudah melewati batas waktu Kerja Profesi.

# 3.2.1 Online Kick-off Meeting Kerja Profesi

Tahapan pelaksanaan KP dimulai dengan melakukan Online Kick-off Meeting dengan Bagian ICT UPJ. Pada tahap ini, Praktikan diberi pengenalan oleh Kepala Bagian ICT tentang PageSpeed Insights. Meeting ini dilakukan secara online melalui Zoom Meeting seperti yang terlihat pada **Gambar 3.1** di bawah.

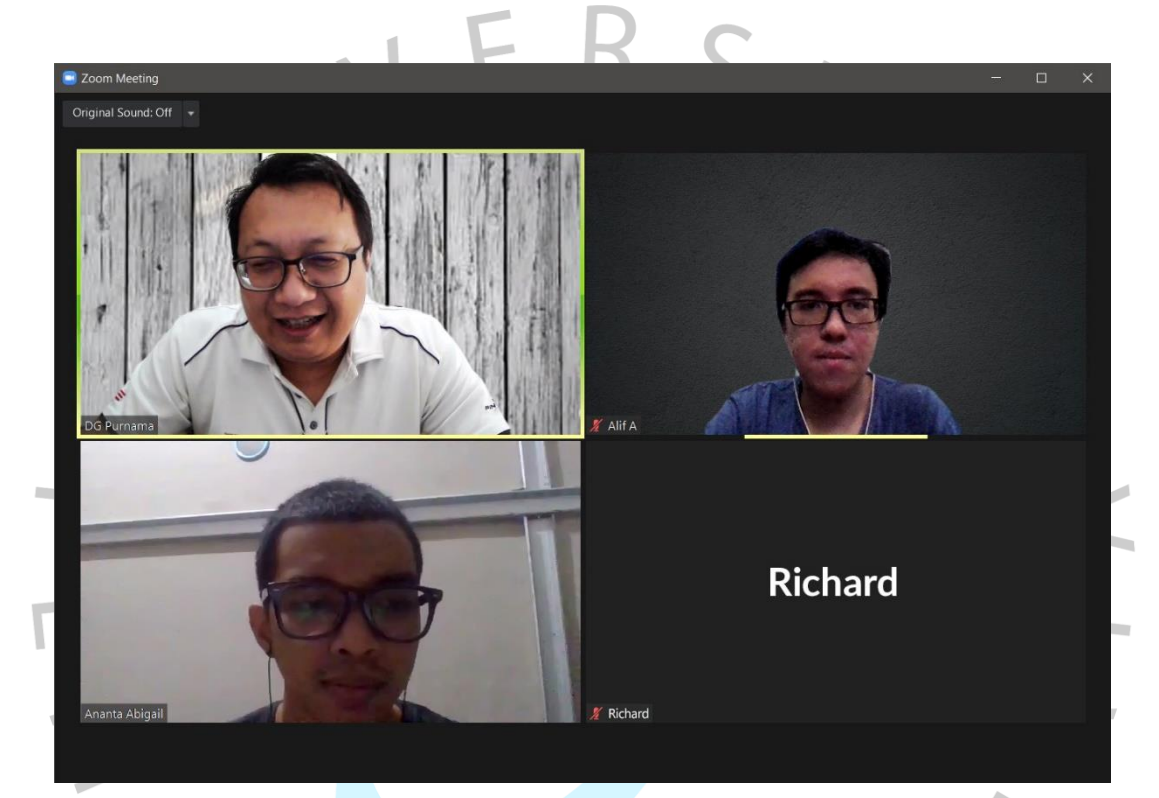

Gambar 3. 1 Online Kick-off Meeting Sumber: Dokumentasi praktikan

ANG

# 3.2.2 Pre-SEO Analysis

Sebelum memulai pengerjaan SEO, Praktikan harus memeriksa apakah sudah ada SEO *on-page* di *website* UPJ, gunanya untuk membantu mempersiapkan strategi apa saja yang harus dilakukan. Jika tidak dilakukan maka dapat menyebabkan kesalahan strategi dan SEO menjadi tidak efektif.

Berikut adalah sasaran yang diharapkan dapat terlaksana setelah menyelesaikan tahap ini:

- Meningkatan *performance score website* UPJ menjadi di angka 50-90 poin (*medium good*).
- 2. Meningkatkan kecepatan loading website UPJ.
- 3. Setiap halaman web atau artikel memiliki *meta description, canonicals*, dan *image alt text* yang sesuai dengan isi kontennya.
- 4. Diharapkan tidak ada lagi meta description yang terduplikasi.

# 3.2.2.1 Analisis Performance Score PageSpeed Insights

PageSpeed Insights (PSI) adalah tools yang dimiliki oleh Google Developers yang berguna untuk mengecek performa website untuk perangkat desktop dan mobile. Selain menampilkan skor, PageSpeed Insights juga memberikan rekomendasirekomendasi mana saja yang bisa dilakukan optimasi yang disebut dengan Opportunities (Choiri, 2020). Saat pertama dibuka, terdapat *text box* yang dapat diisi untuk menganalisis URL *website* yang kita tentukan. Di bawahnya terdapat link untuk mempelajari lebih lanjut tentang performa *website*.

| PageSpeed Insights | HOME DOCS                                                                                                    |                                                                                                    |  |
|--------------------|----------------------------------------------------------------------------------------------------|----------------------------------------------------------------------------------------------------|--|
|                    | Make your web pag                                                                                                    | es fast on all devices                                                                                                    |  |
|                    | Enter a web page URL                                                                                                    | ANALYZE                                                                                                    |  |
|                    | What's New<br>Read the latest Google Search Central blog<br>posts about performance & speed.<br>Give Feedback<br>Have specific, answerable questions about | Web Performance<br>Learn more about web performance tools at<br>Google.<br>About PageSpeed Insights<br>PageSpeed Insights analyzes the content of |  |
|                    | using PageSpeed Insights? Ad your<br>question on Black Overflow. For general<br>feedback and discussion, start a thread in<br>our mailing list.            | a web page, then generates suggestions to<br>make that page faster. See PageSpeed<br>Insights documentation and release notes.                    |  |

Gambar 3. 2 Halaman utama PageSpeed Insights Sumber: Dokumentasi praktikan

Pada bagian atas halaman setelah melakukan analisis, *PageSpeed Insights* memberikan *performance score* atau skor performa halaman ketika di-preview pada perangkat seluler (*mobile*) dan *desktop*. Skor yang diberikan *PageSpeed Insights* dimulai dari nilai 0-100 dengan skor 0-49 ditandai warna merah, 50-89 warna orange, dan 90-100 dengan warna hijau.

Setelah melakukan analisis, PageSpeed Insights memberikan skor 45 untuk *website* UPJ versi mobile, dan skor 73 untuk versi *desktop*. Skor pada versi *desktop* sudah terbilang cukup baik karena berada di antara poin 50-89.

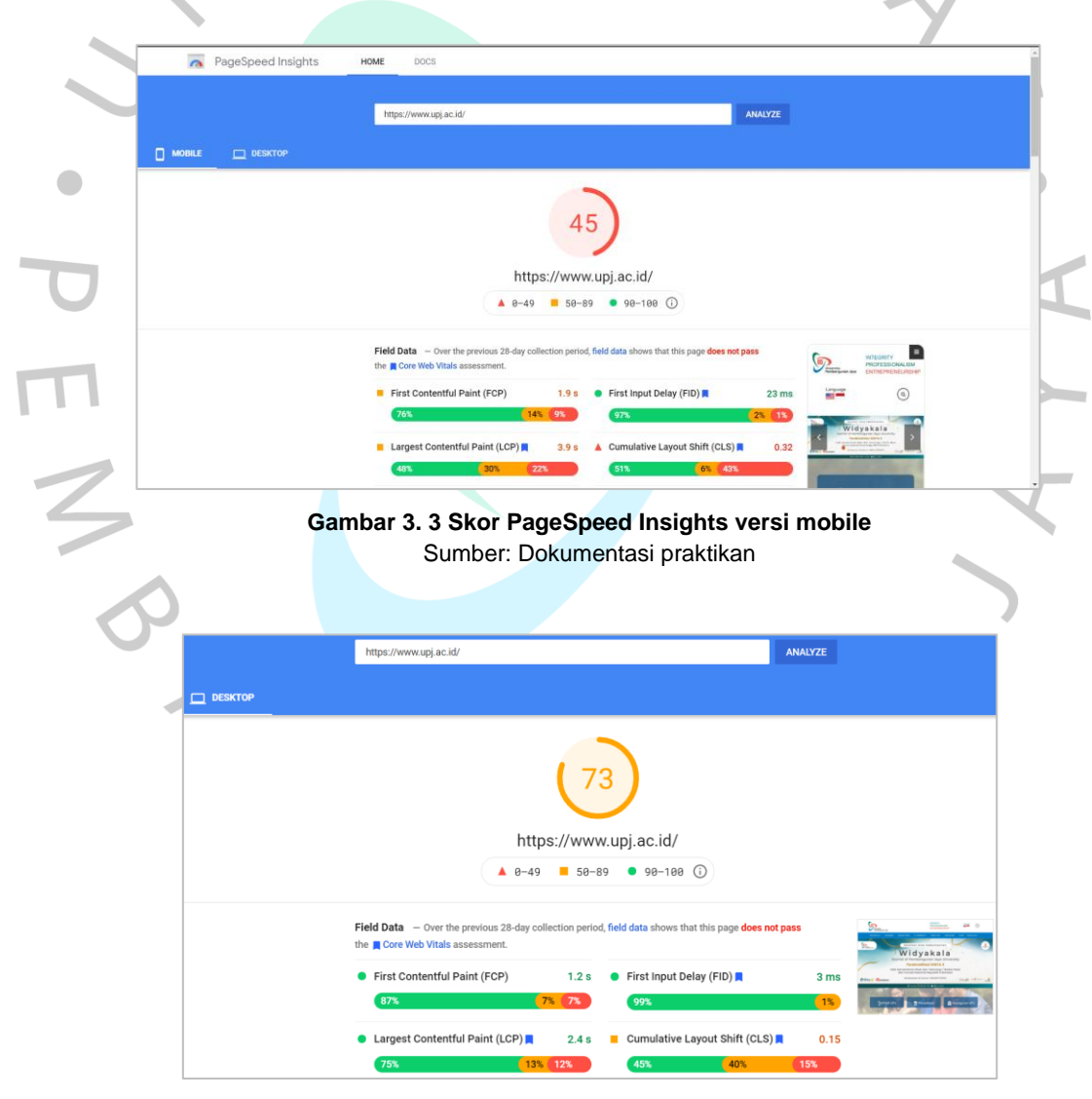

Gambar 3. 4 Skor PageSpeed Insights versi desktop Sumber: Dokumentasi praktikan

Di bawah *performance score*, terdapat bagian berisi bar horizontal berwarna hijau kuning merah yang disebut dengan *Field Data* dan *Lab Data*. Kedua data tersebut dicek berdasarkan kriteria dan faktor-faktor teknis yang disebut dengan *Metrics* (metrik).

Ada 6 (enam) jenis metrik yang diuji pada *PageSpeed Insights*, namun Praktikan hanya berfokus pada 3 (tiga) metrik yaitu FCP, SI, dan LCP. Berikut adalah penjelasan dari metrik tersebut:

- First Contentful Paint (FCP) adalah seberapa cepat waktu yang dibutuhkan teks dan gambar pertama kali muncul. Semakin cepat skornya semakin bagus.
- Speed Index (SI) adalah seberapa cepat waktu *loading* website sampai semua halaman bisa terlihat jelas. Semakin cepat skornya semakin bagus.
- 3. Largest Contentful Paint (LCP) adalah seberapa cepat waktu yang dibutuhkan *website* untuk menampilkan teks dan gambar-gambar berukuran besar pertama kali. Semakin cepat maka skornya semakin bagus.

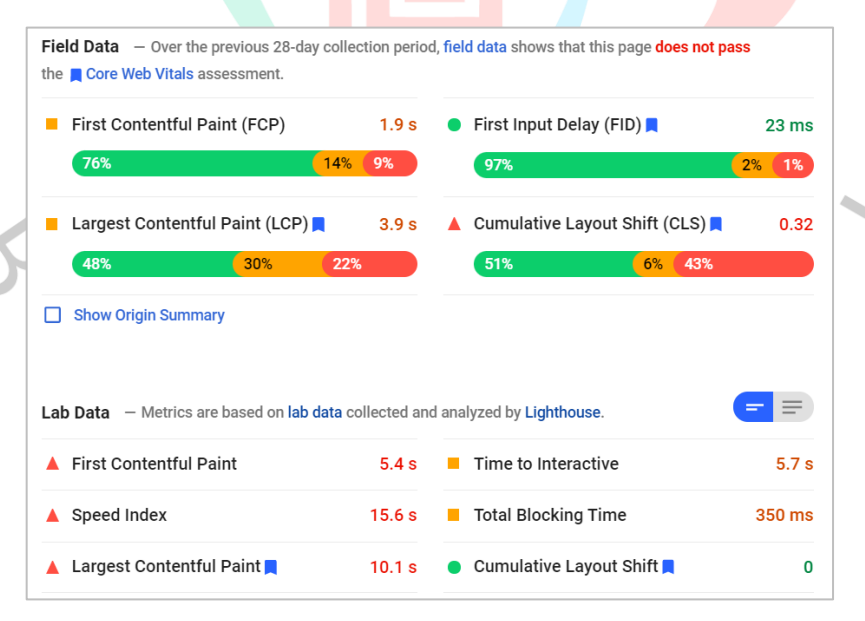

Gambar 3. 5 Field Data dan Lab Data Sumber: Dokumentasi praktikan

Kemudian di bawahnya ada *Opportunities*. Opportunities merupakan saran yang diberikan untuk meningkatkan skor metrik pada halaman *web*. Setiap saran di bagian ini memperkirakan seberapa cepat halaman web akan dimuat jika *Opportunities* tersebut diterapkan.

| Opportunity                         | Estimated Savings |
|-------------------------------------|-------------------|
| ▲ Serve images in next-gen formats  | 10.95 s 🗸         |
| Properly size images                | 6.6 s ∨           |
| Enable text compression             | 5.25 s 🗸          |
| Eliminate render-blocking resources | 4.37 s 🗸          |
| A Reduce unused CSS                 | 3.15 s ∨          |
| Reduce unused JavaScript            | —— 1.65 s ∨       |
| Minify JavaScript                   | — 1.2 s 🗸         |

# Gam<mark>bar 3. 6 Opport</mark>unities Sumber: Dokumentasi praktikan

2

SANG

# 3.2.2.2 Analisis On-Page Search Engine Optimization (SEO)

Pada sebuah *website*, terdapat berbagai macam konten yang dapat kita lihat di dalamnya. Seperti pada website UPJ yang berisi tentang sejarah, visi misi, fakultas, dan lainnya. Halaman-halaman tersebut sebaiknya memiliki *meta description. Meta description* (terkadang disebut sebagai *meta tag* atau *meta desc*) adalah elemen HTML yang digunakan untuk merangkum dan memberi deskripsi singkat konten halaman Anda pada mesin pencarian seperti *Google* (Wibowo, 2020). Meskipun penggunaan meta description sudah bukan menjadi faktor utama, namun hal ini masih diperlukan dalam menentukan strategi optimasi *on-page* SEO. Panjang maksimal dari sebuah *meta description* yang optimal adalah 160 kata berisi rangkuman konten dari suatu halaman *web*.

Praktikan menemukan banyak *meta description* yang terduplikasi dan belum/tidak terisi pada banyak halaman web UPJ, seperti pada **gambar 3.7** berikut. Analisis dilakukan menggunakan aplikasi **Screaming Frog SEO Spider** (atau disebut sebagai Screaming Frog saja).

| Scre Simpling https://www.upj.ac.id/                                              | Start                                                                       |
|-----------------------------------------------------------------------------------|-----------------------------------------------------------------------------|
| Internal External Security Response Codes URL Page Titles Meta De                 | cription Meta Keywords H1 H2 Content Images Canonicals Pagination Directive |
| T All                                                                             | Search                                                                      |
| Address                                                                           | Oc Meta Description 1 Meta Description 1                                    |
| 1 https://www.upj.ac.id/                                                          | 1 UPJ hadir untuk menciptakan sarjana yang mampu mengatasi segala b         |
| 2 https://www.upj.ac.id/static-page/59/ukm                                        | 1 UPJ hadir untuk menciptakan sarjana yang mampu mengatasi segala b         |
| 3 https://www.upj.ac.id/static-page/73/sport-science                              | 1 UPJ hadir untuk menciptakan sarjana yang mampu mengatasi segala b         |
| 4 https://www.upj.ac.id/static-page/47/sistem-informasi-akademik                  | 1 UPJ hadir untuk menciptakan sarjana yang mampu mengatasi segala b         |
| 5 https://www.upj.ac.id/career                                                    | 1 UPJ hadir untuk menciptakan sarjana yang mampu mengatasi segala b         |
| 6 https://www.upj.ac.id/static-page/74/inovasi-pengajaran                         | 1 UPJ hadir untuk menciptakan sarjana yang mampu mengatasi segala b         |
| 7 https://www.upj.ac.id/news/601/sejumlah-perilaku-baik-menghadapi-pandemi        | 1 UPJ hadir untuk menciptakan sarjana yang mampu mengatasi segala b         |
| 8 https://www.upj.ac.id/static-page/81/journal-widyakala-vol-1                    | 1 UPJ hadir untuk menciptakan sarjana yang mampu mengatasi segala b         |
| 9 https://www.upj.ac.id/static-page/98/fakultas-humaniora-dan-bisnis-direktori-pi | 1 UPJ hadir untuk menciptakan sarjana yang mampu mengatasi segala b         |
| 10 https://www.upj.ac.id/static-page/68/roadmap                                   | 1 UPJ hadir untuk menciptakan sarjana yang mampu mengatasi segala b         |
| 11 https://upj.ac.id/mitra-kerja-sama/5/institusi-pendidikan-luar-negeri          | 1 UPJ hadir untuk menciptakan sarjana yang mampu mengatasi segala b         |
| 12 https://www.upj.ac.id/fasilitas/2/laboratorium-dan-studio                      | 1 UPJ hadir untuk menciptakan sarjana yang mampu mengatasi segala b         |
| 13 https://www.upj.ac.id/news/600/upj-bintaro-bersama-yayasan-pendidikan-jaya     | 1 UPJ hadir untuk menciptakan sarjana yang mampu mengatasi segala b         |
| 14 https://upj.ac.id/mitra-kerja-sama/6/dunia-usaha-dunia-industri-dalam-negeri   | 1 UPJ hadir untuk menciptakan sarjana yang mampu mengatasi segala b         |
| 15 https://www.upj.ac.id/fasilitas/7/olah-raga-seni                               | 1 UPJ hadir untuk menciptakan sarjana yang mampu mengatasi segala b         |
| 16 https://www.upj.ac.id/static-page/51/e-resource                                | 1 UPJ hadir untuk menciptakan sarjana yang mampu mengatasi segala b         |
| 17 https://www.upj.ac.id/event/172/jlp-virtual-talkshow-lean-six-sigma            | 1 UPJ hadir untuk menciptakan sarjana yang mampu mengatasi segala b         |

Gambar 3. 7 Analisis Meta Description Duplicate Sumber: Dokumentasi praktikan

Selain *meta description*, terdapat juga elemen-elemen HTML lainnya yang ada pada halaman *web*. Beberapa di antaranya adalah *canonical URL* dan *image alt text*. Kedua elemen tersebut memiliki peran yang lebih krusial dalam menerapkan strategi *on-page SEO* untuk kepentingan optimasi pada *search engine*. *Canonical URL* (selanjutnya disebut *canonicals*) adalah elemen pada HTML yang membantu dalam mencegah masalah duplikasi pada suatu *website* dengan cara memberitahu *search engine* mana halaman utama dari *website* tersebut (Wibowo, 2020). Fungsi dari *canonicals* adalah untuk menghindari adanya duplikasi konten di halaman *web*. Duplikat konten dapat memberikan pengaruh buruk di halaman *web* karena dapat menyebabkan halaman tidak muncul pada *search engine*. Contohnya adalah pada perbedaan berikut:

- upj.ac.id
- www.upj.ac.id
- https://www.upj.ac.id

Setiap URL merujuk pada halaman yang sama, yaitu halaman utama *website* UPJ. Tanpa *canonicals*, *search engine* tidak mengetahui halaman mana yang benar-benar "utama" dan hanya mengandalkan algoritma untuk menemukannya.

Praktikan menggunakan *tools* **Screaming Frog** untuk menganalisis *canonicals* pada halaman utama *website* UPJ yang dapat dilihat pada **gambar 3.8** di bawah.

| Scre mingfrog (# https://www.upj.ac.id/                                  |                 |            |          |            |         |                |        | ×          |
|--------------------------------------------------------------------------|-----------------|------------|----------|------------|---------|----------------|--------|------------|
| Internal External Security Response Codes URL Page Titles                | Meta Descriptio | n Meta Ke  | ywords   | H1 H2      | Conte   | nt Canonicals  | Images | Paginati 💌 |
| T All T Export                                                           |                 |            |          |            | earch   |                |        | -          |
| Address                                                                  | Occurr Index    | bility Ind | Canonica | I Link Ele | ement 1 | HTTP Canonical |        | +          |
| 1 https://www.upj.ac.id/static-page/73/sport-science                     | 0 Index         | able       |          |            |         |                |        | <u>^</u>   |
| 2 https://www.upj.ac.id/static-page/59/ukm                               | 0 Index         | able       |          |            |         |                |        | U          |
| 3 https://www.upj.ac.id/static-page/47/sistem-informasi-akademik         | 0 Index         | able       |          |            |         |                |        |            |
| 4 https://www.upj.ac.id/career                                           | 0 Index         | able       |          |            |         |                |        |            |
| 5 https://www.upj.ac.id/static-page/74/inovasi-pengajaran                | 0 Index         | able       |          |            |         |                |        |            |
| 6 https://www.upj.ac.id/news/602/umkm-naik-kelas-dengan-tool-yang-di     | 0 Index         | able       |          |            |         |                |        |            |
| 7 https://www.upj.ac.id/news/601/sejumlah-perilaku-baik-menghadapi-p     | 0 Index         | able       |          |            |         |                |        |            |
| 8 https://www.upj.ac.id/static-page/81/journal-widyakala-vol-1           | 0 Index         | able       |          |            |         |                |        |            |
| 9 https://www.upj.ac.id/static-page/98/fakultas-humaniora-dan-bisnis-dir | 0 Index         | able       |          |            |         |                |        |            |
| 10 https://www.upj.ac.id/static-page/68/roadmap                          | 0 Index         | able       |          |            |         |                |        |            |
| 11 https://www.upj.ac.id/fasilitas/2/laboratorium-dan-studio             | 0 Index         | able       |          |            |         |                |        |            |
| 12 https://www.upj.ac.id/fasilitas/7/olah-raga-seni                      | 0 Index         | able       |          |            |         |                |        |            |
| 13 https://upj.ac.id/mitra-kerja-sama/5/institusi-pendidikan-luar-negeri | 0 Index         | able       |          |            |         |                |        |            |
| 14 https://upj.ac.id/mitra-kerja-sama/6/dunia-usaha-dunia-industri-dalam | 0 Index         | able       |          |            |         |                |        |            |
| 15 https://www.upj.ac.id/static-page/108/umkm-binaan-upj-program-matc    | 0 Index         | able       |          |            |         |                |        |            |
| 16 https://www.upj.ac.id/static-page/51/e-resource                       | 0 Index         | able       |          |            |         |                |        |            |
| 17 https://www.upj.ac.id/event/172/jlp-virtual-talkshow-lean-six-sigma   | 0 Index         | able       |          |            |         |                |        | ~          |

Gambar 3. 8 Analisis Canonicals Sumber: Dokumentasi praktikan

Image alt text (selanjutnya disebut alt text) adalah elemen HTML yang digunakan untuk mendeskripsikan atau menjelaskan gambar pada suatu halaman web. Alt text berisikan deskripsi singkat tentang apa isi dari sebuah gambar dan dapat membantu search engine untuk menentukan isi dari gambar tersebut. Konsep utama dari alt text ini sebenarnya adalah untuk membantu pengguna disabilitas menafsirkan gambar yang tertera, namun tak jarang juga dipakai untuk mengoptimasi SEO pada suatu halaman web.

Praktikan menemukan beberapa halaman berisi gambar tanpa *alt text* pada *website* UPJ, seperti pada **gambar 3.9** berikut. Analisis dilakukan menggunakan *tools* **Screaming Frog**.

|    | Mate Kouwarde, H4, H2, Cantent, Cananicale, Images, Designation, Dispetives, Hardland, AJAX, AMD, Structured Date, |           |              |                  |            |             |              |          |      |             |               |        |
|----|----------------------------------------------------------------------------------------------------|-----------|--------------|------------------|------------|-------------|--------------|----------|------|-------------|---------------|--------|
| M  | leta Keywords                                                                                                    | H1 H      | 2 Content    | Canonicals       | Images     | Pagination  | Directives   | Hreflang | AJA  | X AMP       | Structured Da | ta 💌   |
|    | <b>T</b> All                                                                                                    |           | •            |                  |            | Export      | S            | earch    |      |             |               |        |
|    | Address                                                                                                    |           |              |                  |            |             | Content Type | Size     |      | IMG Inlinks | Indexability  | Inde + |
| 1  | https://www.up                                                                                                    | .ac.id/up | load/module  | /logo/logo2.png  |            |             | image/png    | 6.       | 0 KB | (           | 35 Indexable  | 1      |
| 2  | https://www.up                                                                                                    | .ac.id/up | load/module  | homelink/home    | elink_icon | 150709482   | image/png    | 1.       | 3 KB |             | 1 Indexable   |        |
| 3  | https://www.up                                                                                                    | .ac.id/up | load/module  | /news/img602.p   | ong        |             | image/png    | 71.      | 4 KB |             | 3 Indexable   | L      |
| 4  | https://www.up                                                                                                    | .ac.id/up | load/module  | /event/img172.j  | pg         |             | image/jpeg   | 15.      | 2 KB |             | 3 Indexable   |        |
| 5  | https://www.up                                                                                                    | .ac.id/we | eb/templates | /assets/images/  | icon-mitra | a-kerja.png | image/png    | 4.       | 9 KB | 6           | 35 Indexable  |        |
| 6  | https://www.up                                                                                                    | .ac.id/up | load/module  | /b_banner/banr   | ner17.png  |             | image/png    | 155.     | 8 KB |             | 1 Indexable   |        |
| 7  | https://www.up                                                                                                    | .ac.id/up | load/module  | /bannerslider2/l | highlight_ | bg_122.webp | image/webp   | 46.      | 4 KB |             | 1 Indexable   |        |
| 8  | https://www.up                                                                                                    | .ac.id/up | load/module  | /bannerslider2/l | highlight_ | bg_113.webp | image/webp   |          | 0 B  |             | 1 Indexable   |        |
| 9  | https://www.up                                                                                                    | .ac.id/up | load/module  | /b_banner/banr   | ner21.jpg  |             | image/jpeg   | 15.      | 4 KB |             | 1 Indexable   |        |
| 10 | https://www.up                                                                                                    | .ac.id/up | load/module  | /b_banner/banr   | ner26.png  |             | image/png    | 56.      | 6 KB |             | 1 Indexable   |        |
| 11 | https://www.up                                                                                                    | .ac.id/up | load/module  | /b_banner/banr   | ner19.jpg  |             | image/jpeg   | 12.      | 2 KB |             | 1 Indexable   |        |
| 12 | https://www.up                                                                                                    | .ac.id/up | load/module  | /bannerslider2/l | highlight_ | bg_97.webp  | image/webp   | 37.      | 0 KB |             | 1 Indexable   |        |
| 13 | https://www.up                                                                                                    | .ac.id/up | load/module  | /news/img601.p   | ong        |             | image/png    | 131.     | 5 KB |             | 3 Indexable   |        |
| 14 | https://www.up                                                                                                    | .ac.id/w  | eb/templates | /assets/images/  | logo-foote | er.png      | image/png    | 11.      | 3 KB | 6           | 35 Indexable  |        |
| 15 | https://www.up                                                                                                    | .ac.id/w  | eb/templates | /assets/images/  | en-flag.gi | f           | image/gif    | 1.       | 1 KB | (           | 35 Indexable  |        |
| 16 | https://www.up                                                                                                    | .ac.id/up | load/module  | /bannerslider2/l | highlight_ | bg_118.webp | image/webp   |          | 0 B  |             | 1 Indexable   |        |
| 17 | https://www.up                                                                                                    | .ac.id/up | load/module  | /news/img603.p   | ong        |             | image/png    | 37.      | 3 KB |             | 3 Indexable   |        |

Gambar 3. 9 Analisis Alt Text Sumber: Dokumentasi praktikan

# 3.2.3 Tahap Pengerjaan

Pada tahap ini, Praktikan mengerjakan strategi *on-page* SEO berdasarkan hasil analisis yang sudah dilakukan sebelumnya. Praktikan mengerjakan tahap ini dimulai dari *Opportunities* yang disarankan oleh *PageSpeed Insights*, sampai menuliskan rekomendasi untuk *meta description* yang terduplikasi serta *canonical URL* dan *image alt text* yang belum terisi.

# 3.2.3.1 PageSpeed Insight Opportunities

Berdasarkan hasil analisis *PageSpeed Insights*, diberikan terdapat beberapa saran yang dapat diterapkan oleh Praktikan untuk meningkatan kecepatan *loading* website UPJ. Saran pertama adalah **Serve images in next-gen formats**. Praktikan diminta untuk mengkonversi gambargambar di halaman utama *website* UPJ seperti banner, logo, dan gambar terkait acara UPJ dari format JPG menjadi format yang lebih modern yaitu WEBP. Aplikasi pendukung yang Praktikan gunakan adalah *Advanced Batch Image Converter* (ABIC).

| 5 A       | dvanced Batch Image (           | Converter – 🗆 🗙                                        |  |
|-----------|---------------------------------|--------------------------------------------------------|--|
| File      | Advanced Help                   |                                                        |  |
| Conv      | ersion settings                 |                                                        |  |
| Save      | converted files: Save of        | onverted file next to original v                       |  |
| 0         | verwrite existing files         | Compare/Verify                                         |  |
| Outp      | ut format: WebP $$              | WebP Image Format                                      |  |
| Web       | oP Compression Type             | WebP Quality (in percent)                              |  |
| ○L<br>● C | ossless<br>Quality (in percent) | 75                                                     |  |
| 0 C       | Quality-based (PSNR)<br>Ratio   | WebP Quality (PSNR)                                    |  |
| Con       | npression Method                |                                                        |  |
| 4         | ~                               | WebP Ratio (file size)                                 |  |
| Pass      | ies                             |                                                        |  |
| 2         | ~                               |                                                        |  |
|           |                                 | Converti Abort                                         |  |
| File li   | st                              | Preview                                                |  |
| Ade       | d files Remove se               | lected files Clear file list                           |  |
|           | Image size<br>1366x501          | e (width x hei File size Fil Result<br>Avr 975 KR IPFG |  |

Gambar 3. 10 ABIC Sumber: Dokumentasi praktikan

Saran kedua adalah **Resize Image**. Setelah mengkonversi gambar menjadi format WEBP, langkah selanjutnya adalah mengkompres gambar tersebut menjadi ukuran yang lebih kecil. Ukuran gambar yang terlalu besar memiliki pengaruh signifikan terhadap kecepatan *loading web*. Agar kecepatan meningkat, Praktikan disarankan untuk mengkompresnya dengan menggunakan *website* bantuan yaitu TinyPNG agar kualitas gambar tetap terjaga, tidak pecah dan buram.

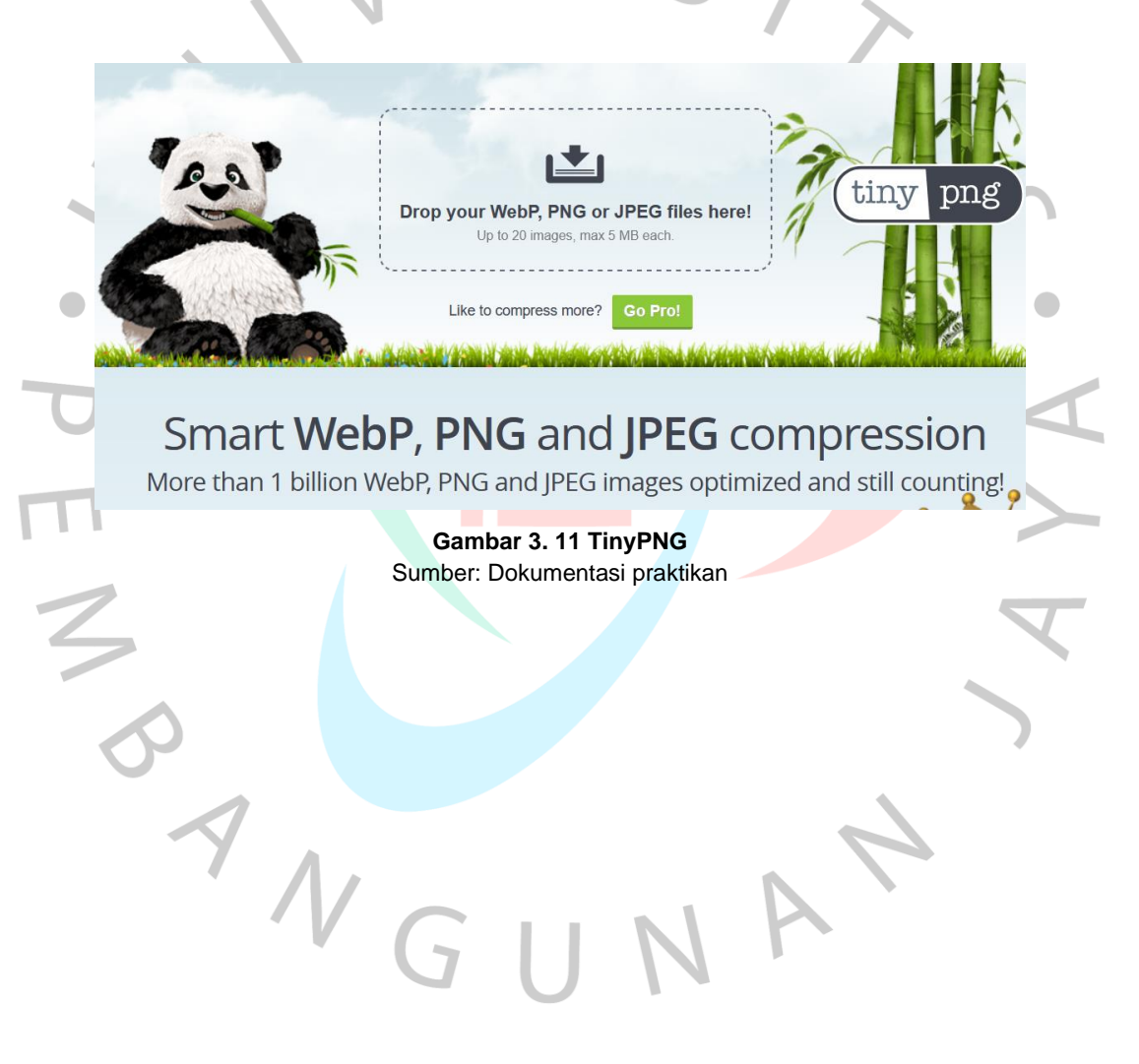

| Name                | Size   | Туре     |
|---------------------|--------|----------|
| 🛋 highlight_bg_101  | 851 KB | PNG File |
| 🛋 highlight_bg_112  | 621 KB | PNG File |
| 🛋 img170            | 293 KB | PNG File |
| ighlight_bg_113     | 150 KB | JPG File |
| ighlight_bg_115     | 138 KB | JPG File |
| 🛋 img597            | 125 KB | PNG File |
| 🛋 highlight_bg_136  | 114 KB | JPG File |
| 🛋 img168            | 105 KB | PNG File |
| 🛋 img171            | 99 KB  | JPG File |
| 🛋 default_home_back | 88 KB  | JPG File |
| 🛋 highlight_bg_97   | 88 KB  | JPG File |
| 🛋 highlight_bg_118  | 84 KB  | JPG File |
| 🛋 img596            | 69 KB  | PNG File |
| 🛋 img595            | 59 KB  | PNG File |

Gambar 3. 12 Ukuran file sebelum diperkecil Sumber: Dokumentasi praktikan

| Name               | Size  | Туре  |
|--------------------|-------|-------|
| 💽 img595           | 8 KB  | Micro |
| 💽 img596           | 10 KB | Micro |
| 💽 img168           | 12 KB | Micro |
| 💽 img597           | 18 KB | Micro |
| 💽 default_home_ba  | 28 KB | Micro |
| 💽 highlight_bg_97  | 38 KB | Micro |
| 💽 highlight_bg_112 | 56 KB | Micro |
| 💽 highlight_bg_118 | 68 KB | Micro |
| 💽 highlight_bg_113 | 69 KB | Micro |
| 💽 highlight_bg_115 | 75 KB | Micro |
| 💽 img171           | 76 KB | Micro |
| 💽 highlight_bg_101 | 89 KB | Micro |
| Nighlight_bg_136   | 90 KB | Micro |
| 💽 img170           | 96 KB | Micro |
|                    |       |       |

Gambar 3. 13 Ukuran file setelah diperkecil dan diubah format WEBP Sumber: Dokumentasi praktikan

Saran ketiga adalah **Enable text compression**. Saat seseorang mengunjungi website UPJ, waktu loading yang dibutuhkan sampai halaman dimuat dengan sempurna berlangsung cukup lama. Hal ini disebabkan ukuran file CSS dan JS yang besar sehingga sulit untuk memuatnya. Dengan mengkompresi file tersebut menggunakan GZip, waktu *loading website* dapat berkurang secara signifikan. Namun untuk menggunakan GZip, Praktikan harus mengakses file konfigurasi server UPJ yang sangat sensitif, oleh karena itu Praktikan berdiskusi dengan *webmaster* saat melakukan konfigurasi server untuk kompresi.

# PEN

| Υοι  |
|------|
| pone |
|      |

Debian based users can enable Gzip module (mod\_deflate) using the following command.

Step 1 – Enable Gzip Module

Gambar 3. 14 Konfigurasi GZip Sumber: Dokumentasi praktikan

| ▶ GE | T https://ww | w.upj.ac.id/            |
|------|--------------|-------------------------|
| Sta  | atus         | 200 OK 🕐                |
| Ve   | rsion        | HTTP/1.1                |
| Tra  | ansferred    | 6.89 KB (30.20 KB size) |
| ▼ Re | esponse Hea  | ders (273 B)            |
| ?    | Cache-Cont   | rol: no-cache           |
| ?    | Connection:  | Keep-Alive              |
| ?    | Content-End  | coding: gzip            |
| ?    | Content-Ler  | ngth: 6786              |
|      |              |                         |

Gambar 3. 15 Cek status kompresi GZip Sumber: Dokumentasi praktikan

Pengecekan status kompresi GZip dapat dilakukan dengan beberapa aplikasi pendukung bawaan dari browser Praktikan seperti Chrome DevTools, Microsoft Edge Network and Coverage Tools, Mozilla Firefox Network Performance Analysis Tools, atau dengan memanfaatkan website pengecekan kompresi seperti WebsitePlanet, SEO Site Checkup, SEO Small Tools, GIDNetwork, Technumero, dan Visiopark. Tools pendukung tersebut tersedia secara gratis karena merupakan bawaan browser, namun terdapat juga tools atau website berbayar yang dapat memberikan informasi lebih detail.

ANG

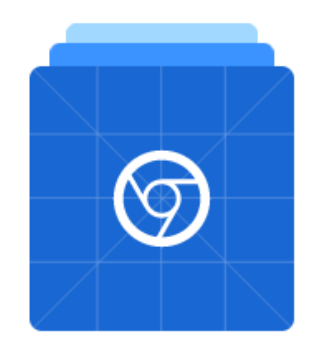

# Chrome DevTools

Chrome DevTools is a set of web developer tools built directly into the

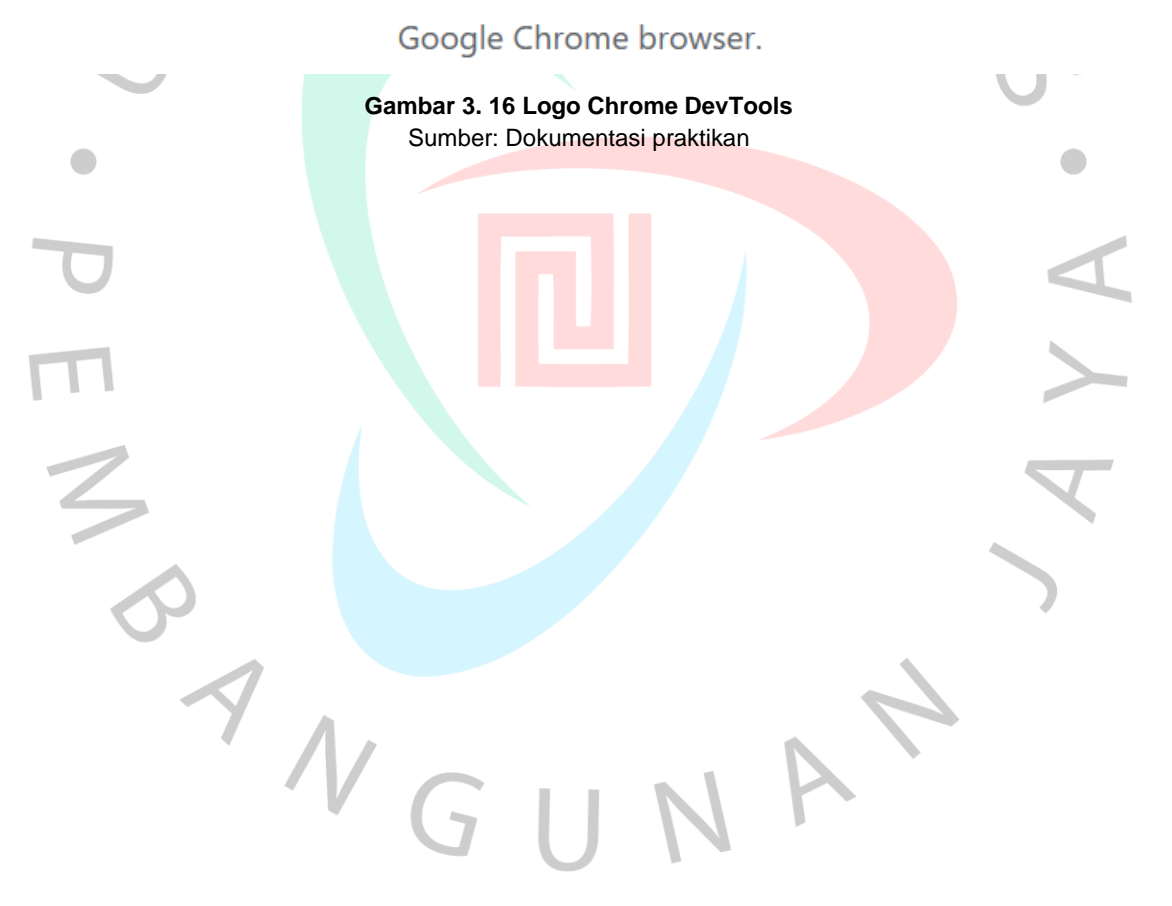

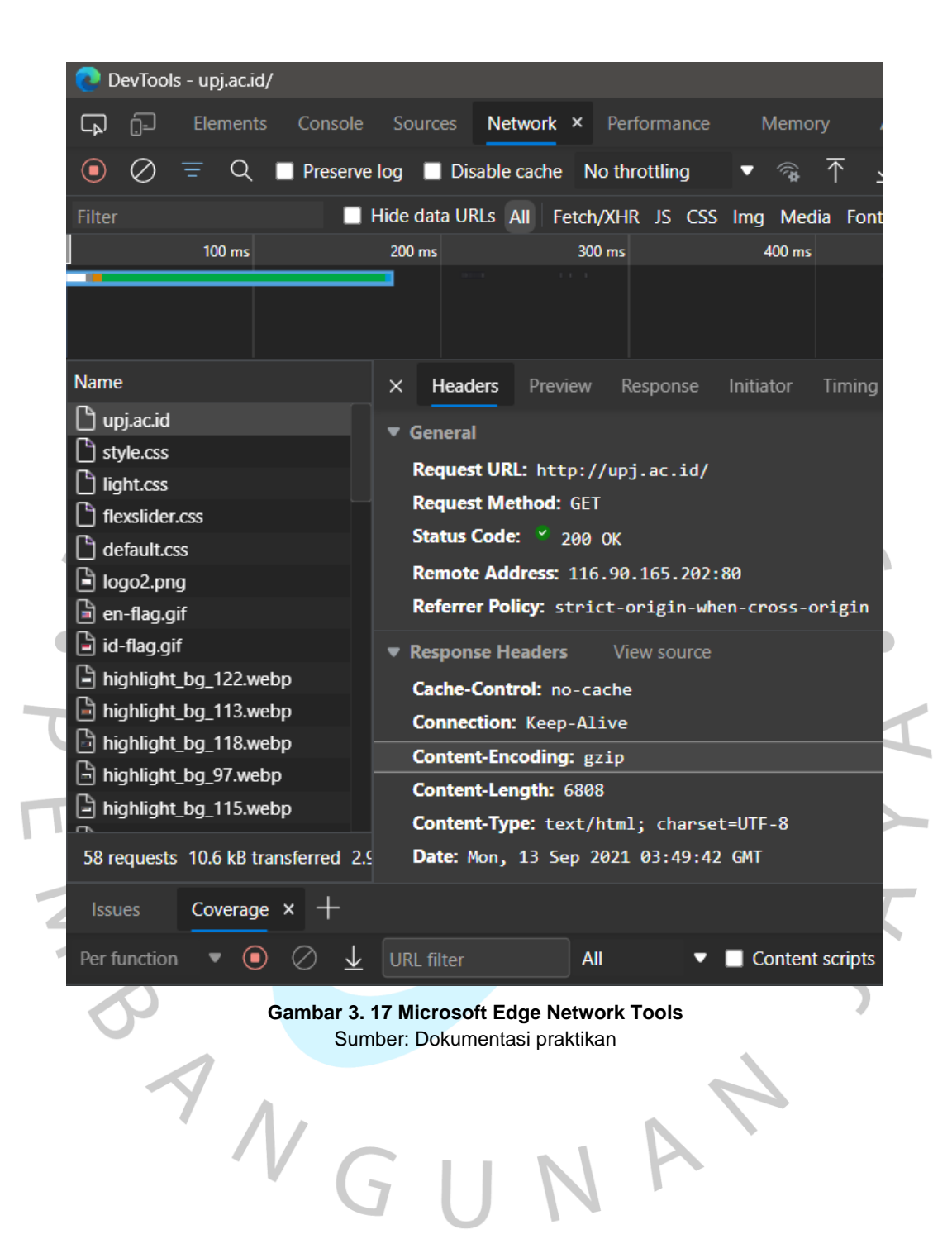

| Û   | ₹ F | ilter URLs   | II Q 🛛 🗆                          | Disable Cach | ne M | lo Throttling | ÷ 3  | ŧ |
|-----|-----|--------------|-----------------------------------|--------------|------|---------------|------|---|
| All | HTN | IL CSS J     | S XHR Fonts Images Med            | ia WS O      | ther |               |      |   |
| ta  | M   | Domain       | File                              | Initiator    | Туре | Transferred   | Size | ^ |
| 200 | GET | 🔒 www        | /                                 | document     | html | 6.92 KB       | 30   |   |
| 304 | GET | A www        | assets.min.js                     | script       | js   | cached        | 0 B  |   |
| 304 | GET | <b>www</b>   | jquery.flexslider-min.js          | script       | js   | cached        | 0 B  |   |
| 304 | GET | <b>a</b> www | jquery.easing-1.3.pack.js         | script       | js   | cached        | 0 B  |   |
| 304 | GET | <b>a</b> www | jquery.mousewheel.pack.js         | script       | js   | cached        | 0 B  |   |
| 304 | GET | <b>●</b> www | shCore.js                         | script       | js   | cached        | 0 B  |   |
| 304 | GET | A www        | shBrushXml.js                     | script       | js   | cached        | 2    |   |
| 304 | GET | <b>●</b> www | shBrushJScript.js                 | script       | js   | cached        | 0 B  |   |
| 304 | GET | <b>www</b>   | jquery.themepunch.tools.min.js    | script       | js   | cached        | 0 B  |   |
| 304 | GET | <b>www</b>   | jquery.themepunch.revolution.m    | script       | js   | cached        | 0 B  |   |
| 304 | GET | <b>a</b> www | revolution.extension.actions.min  | script       | js   | cached        | 0 B  |   |
| 304 | GET | <b>a</b> www | revolution.extension.carousel.mi  | script       | js   | cached        | 0 B  |   |
| 304 | GET | <b>●</b> www | revolution.extension.kenburn.mi   | script       | js   | cached        | 0 B  |   |
| 304 | GET | A www        | revolution.extension.layeranimat  | script       | js   | cached        | 0 B  |   |
| 304 | GET | <b>www</b>   | revolution.extension.migration.n  | script       | js   | cached        | 0 B  |   |
| 304 | GET | <b>W</b> ww  | revolution.extension.navigation.  | script       | js   | cached        | 0 B  |   |
| 304 | GET | <b>W</b> ww  | revolution.extension.parallax.mir | script       | js   | cached        | 0 B  |   |
| 304 | GET | <b>a</b> www | revolution.extension.slideanims.  | script       | js   | cached        | 0 B  |   |
| 304 | GET | <b>a</b> www | revolution.extension.video.min.js | script       | js   | cached        | 0 B  |   |
| 304 | GET | A www        | script.js                         | script       | js   | cached        | 0 B  |   |
| 304 | GET | <b>a</b> www | logo2.png                         | img          | png  | cached        | 6    |   |
| 304 | GET | A www        | en-flag.gif                       | img          | gif  | cached        | 1    |   |
| 304 | GET | <b>a</b> www | id-flag.gif                       | img          | gif  | cached        | 15   |   |
| 304 | GET | <b>a</b> www | highlight_bg_122.webp             | img          | we   | cached        | 46   |   |
| 304 | GET | <b>a</b> www | highlight_bg_113.webp             | img          | we   | cached        | 68   | ~ |

SANG

7

46 requests 1.18 MB / 6.92 KB transferred Finish: 959 ms DOMContentLoaded: 82

Gambar 3. 18 Mozilla Firefox Networking Tools Sumber: Dokumentasi praktikan

11

A

١

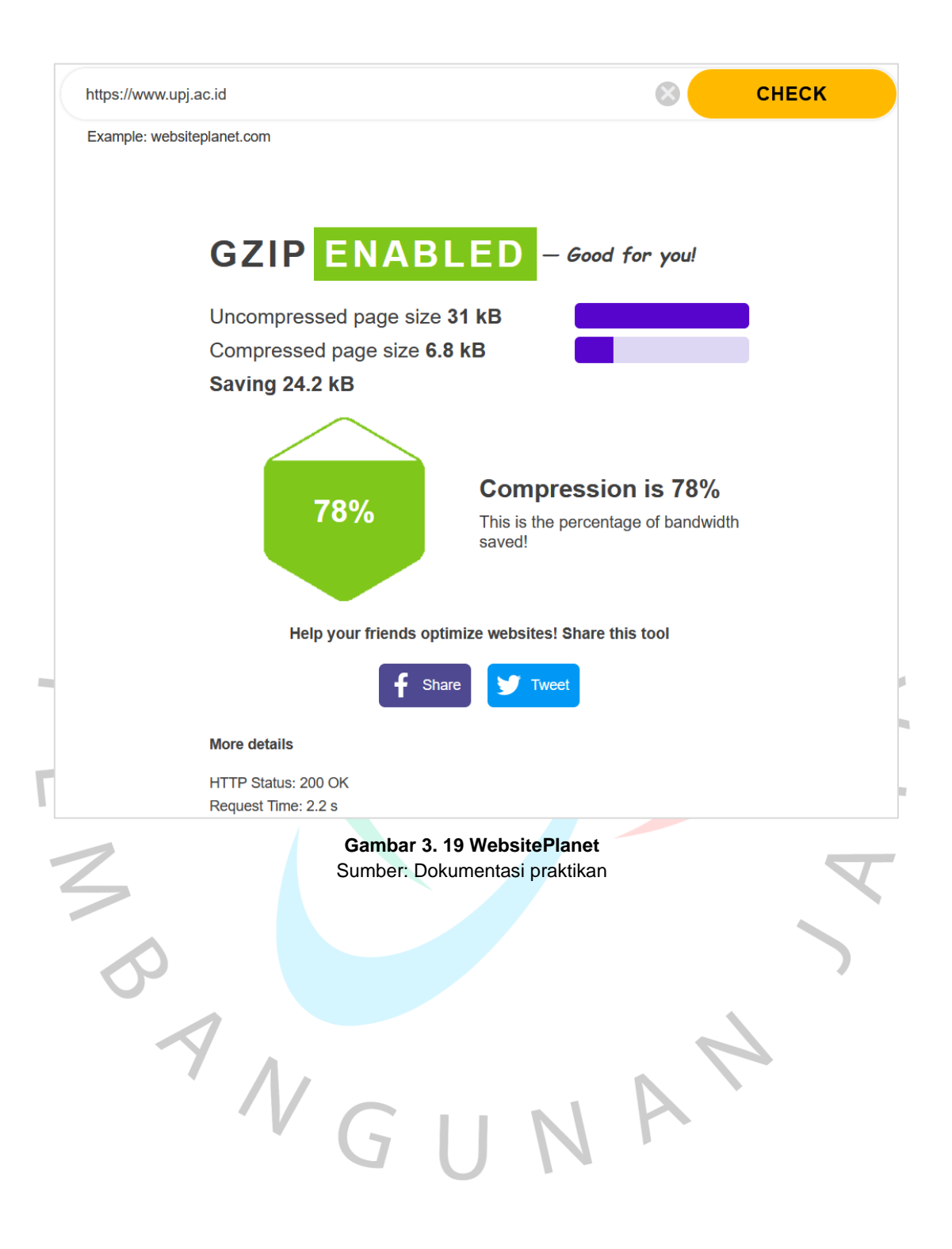

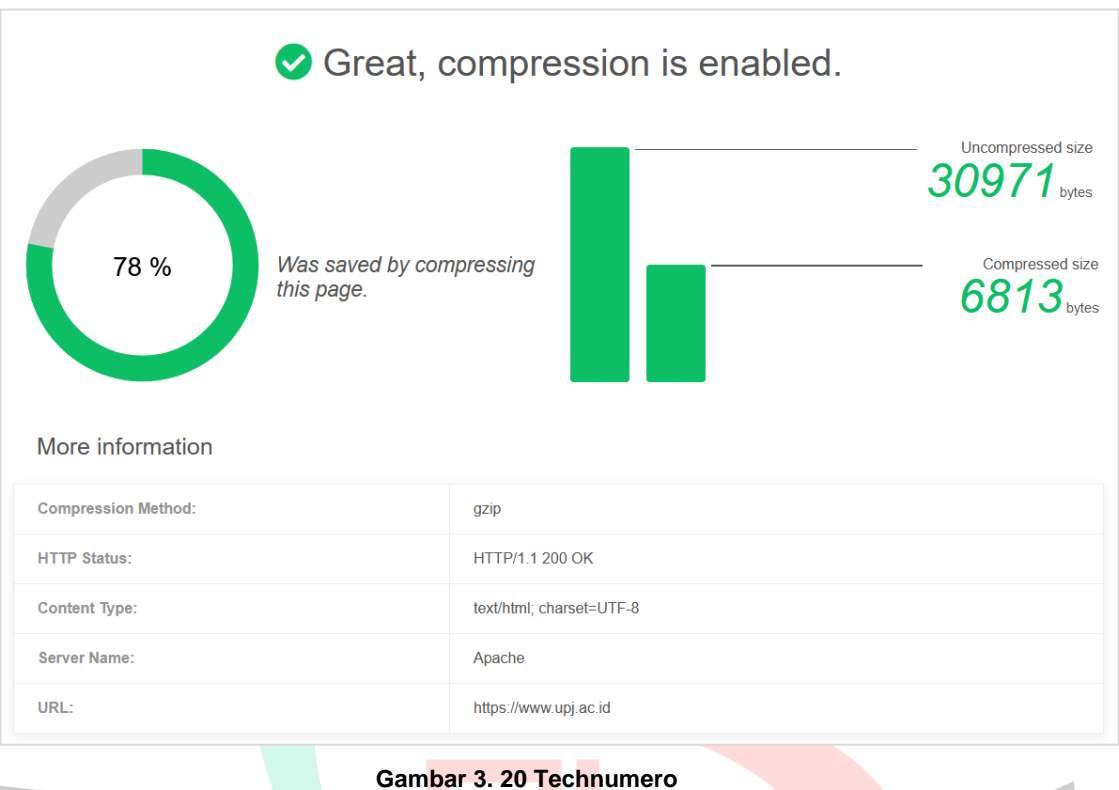

Gambar 3. 20 Technumero Sumber: Dokumentasi praktikan

JANGU

| Web Page URL: https://            | /www.upj.ac.id                                       | Check |
|-----------------------------------|------------------------------------------------------|-------|
| Results for: <u>https://www.u</u> | <u>pj.ac.id</u>                                      |       |
| Web page compressed?              | Yes                                                  |       |
| Compression type?                 | gzip                                                 |       |
| Size, Markup (bytes)              | 30,971                                               |       |
| Size, Compressed (bytes)          | 6,813                                                |       |
| Compression %                     | 78.0                                                 |       |
| $\mathbf{i}$                      | Gambar 3. 21 GIDNetwor<br>Sumber: Dokumentasi prakti | kan   |
| •                                 |                                                      |       |
|                                   |                                                      |       |
| 0                                 |                                                      |       |
| Π                                 |                                                      |       |
|                                   |                                                      |       |
| 2                                 |                                                      |       |
|                                   |                                                      |       |
| 0                                 |                                                      |       |
| 4                                 |                                                      | 4     |
|                                   |                                                      |       |

Saran keempat adalah **Reduce unused CSS**. CSS adalah file yang berguna untuk mengatur seluruh tampilan *website* sehingga terlihat lebih menarik. Pada website UPJ, CSS yang digunakan adalah berupa CSS *framework* berisi elemen-elemen desain siap pakai untuk segala macam kebutuhan. Karena tidak semua elemennya dipergunakan, maka Praktikan ditugaskan untuk melakukan *cleaning* elemen-elemen tak terpakai dalam file CSS tersebut dengan mengacu pada *tools* pendukung seperti *Chrome DevTools* dan CSS Minifier.

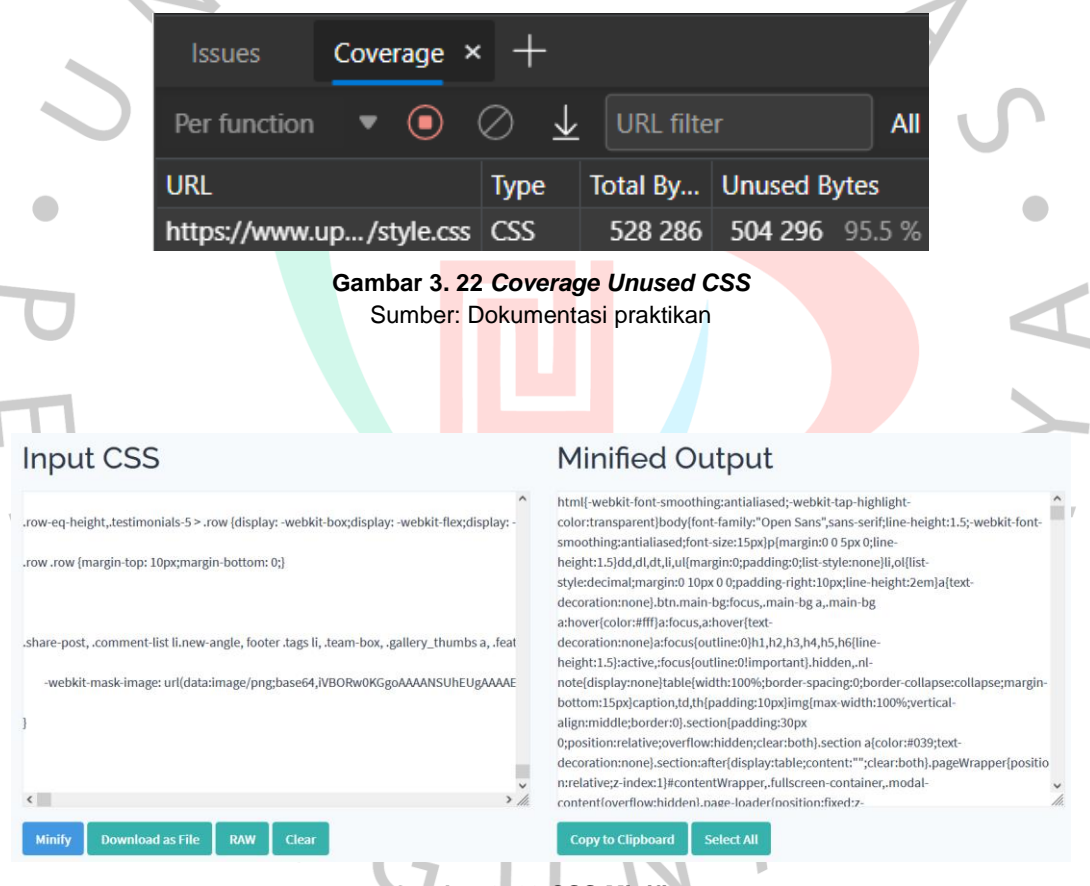

Gambar 3. 23 CSS Minifier Sumber: Dokumentasi praktikan

Saran kelima adalah **Reduce unused JS**. JavaScript (JS) adalah bahasa pemrograman yang digunakan untuk membuat suatu halaman *web* menjadi lebih dinamis dan interaktif. Pada *website* UPJ, JS dipakai untuk mengatur animasi, *tooltip, carousel,* dan *slider*. Semakin banyak file JS yang digunakan, semakin lama waktu yang dibutuhkan untuk memuat *website*. Oleh karena itu, Praktikan melakukan *cleaning* pada file JS untuk menghilangkan *script* yang tak terpakai menggunakan acuan dari *tools Chrome DevTools* dan JS Minifier.

| Perfunction $\bullet$ $\bigcirc$ $\checkmark$ $\bigcirc$ $\checkmark$ ORL filte                                                                                                    | r JavaScript 🔻 🗖 Conte                                                                                                    | nt sc                                      |
|----------------------------------------------------------------------------------------------------|----------------------------------------------------------------------------------------------------|--------------------------------------------|
| JRL                                                                                                    | Type Total By Unused Byt                                                                                                    | es                                         |
| http://upj.ac.id/web/templates/assets/js/assets.                                                                                                    | min.js JS (p 390 489 251 546 (                                                                                                    | 54.4 9                                     |
| nput JavaScript                                                                                                    | Minified Output                                                                                                    |                                            |
| <pre>! jQuery v1.11.3   (c) 2005, 2015 jQuery Foundation, Inc.   jquery.org/license */ "object" == typeof module.exports ? module.exports = a. if (la.document) throw new Error("jQuery requires a window with a document"); return b(a) } !o(a) "undefined" != typeof window ? window : this, function(a, b) { var c = [] , d = c.slice , e = c.conat</pre> | <pre>if{function(t,e)["object"==typeof module&amp;&amp;"object"==typeof<br/>module.exports?module.exports=t.document?e(t,i0):function(t)[if[(t.document)]<br/>new Error("]Query requires a window with a document");return e(t):e(t)]<br/>("undefined"!=typeof window?window:this,function(t,e)[var<br/>i=lni=is[co_e-i.concat,r=i.push,s=i.indexOf_a=l_]_a=toStringc=a.hasOwnPropert<br/>[],d="1.11.3",p=function(t,e)[return new pfi.init[t,e)],h=/^[\sluFEFiXa0]+[[\sluF<br/>[\xA0]5/s];t=l^/-ms-/,m=/.{[da-z])[s];s=function(t,e)[return e.toUpperCase]);func<br/>v(t)[var e="length"in t&amp;&amp;Llength,i=p.type(t);return"function"!==i&amp;&amp;lp.isWindowM<br/>([11=:t.nodeType][te)]["array"==ii][0==e]["number"=typeof e&amp;&amp;e=0&amp;&amp;e-1 in<br/>t))]p,fn=p.prototype=[jquery:d_constructor:p.selector:"!length:0;tArray:function<br/>(return n.call(this)],get:function(t)[return<br/>null=t?d=?tth[s]this1[this1[th:a]];n.call(this]),pushStack:function(t)[var<br/>e=p.merge(this.constructor),J;return</pre> | hrow<br>y,u=<br>EFF<br>tion<br>t)&&<br>1() |

Gambar 3. 25 JS Minifier Sumber: Dokumentasi praktikan

# 3.2.3.2 Rekomendasi untuk Meta Description Duplicate

Dari hasil analisis yang dilakukan sebelumnya, Praktikan menemukan banyak *meta description* yang terduplikasi dan tidak sesuai dengan isi kontennya. Jika terdapat lebih dari 2 (dua) *meta description* yang identik atau sangat mirip, maka akan dianggap duplikat. Seperti yang terlihat pada **gambar 3.26**, adalah contoh dari halaman *web* berbeda dengan *meta description* yang sama.

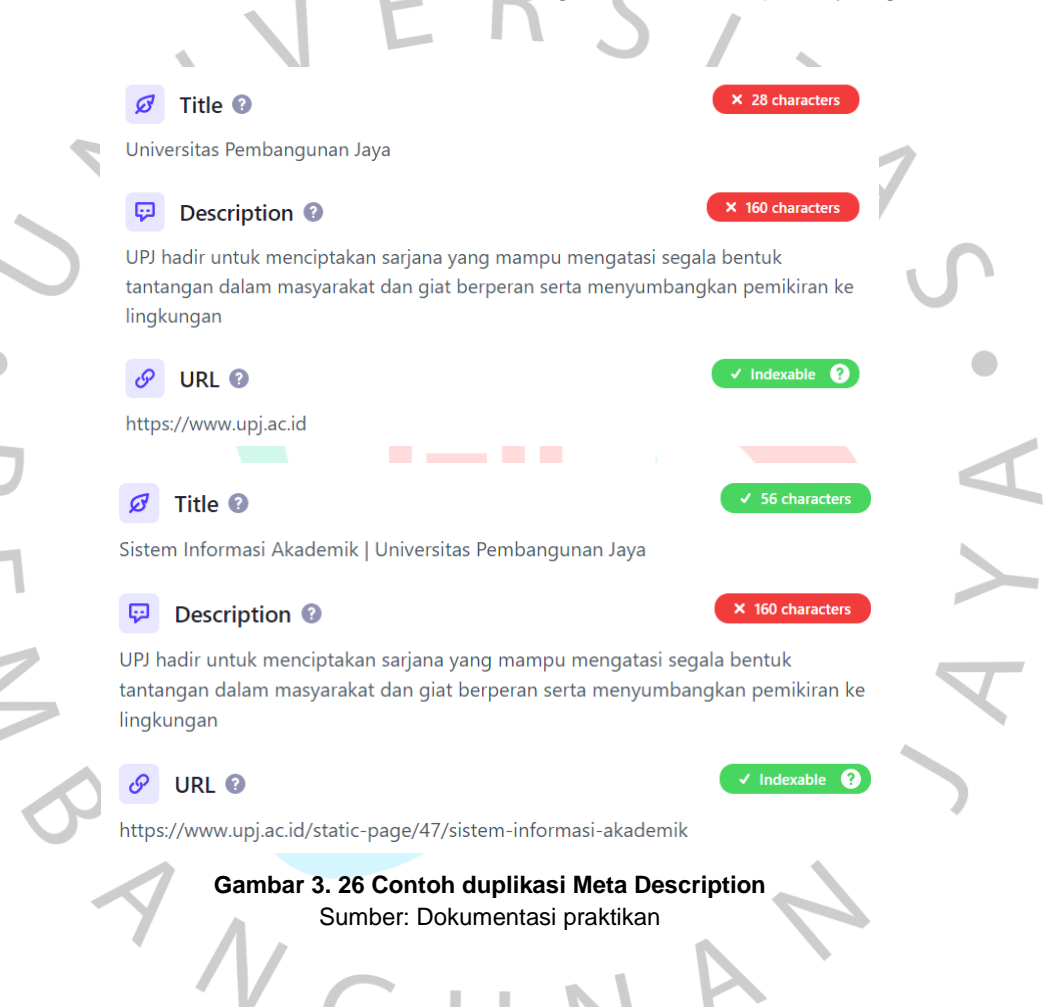

Pada tahap ini, hasil analisis menggunakan Screaming Frog SEO Spider *meta description duplicate* dari tahap *Pre-SEO Analysis* diekspor menjadi format **Spreadsheet** pada **Google Sheets** agar Praktikan lebih mudah ketika menuliskan rekomendasi. Proses pengerjaan dimulai dengan pertama-tama melihat dan memahami isi konten dari halaman web yang dituju dengan seksama, tujuannya agar deskripsi yang diberikan dapat sesuai dengan kontennya.

|   |    | A                                                                             | В                |        |
|---|----|-------------------------------------------------------------------------------|------------------|--------|
|   | 1  | Address                                                                       | leta Description | Inde   |
|   | 2  | https://www.upj.ac.id/                                                        | UPJ hadir untuk  | Indexa |
|   | 3  | https://www.upj.ac.id/static-page/73/sport-science                            | UPJ hadir untuk  | Indexa |
|   | 4  | https://www.upj.ac.id/static-page/59/ukm                                      | UPJ hadir untuk  | Indexa |
|   | 5  | https://www.upj.ac.id/static-page/47/sistem-informasi-akademik                | UPJ hadir untuk  | Indexa |
|   | 6  | https://www.upj.ac.id/career                                                  | UPJ hadir untuk  | Indexa |
|   | 7  | https://www.upj.ac.id/static-page/74/inovasi-pengajaran                       | UPJ hadir untuk  | Indexa |
|   | 8  | https://www.upj.ac.id/static-page/81/journal-widyakala-vol-1                  | UPJ hadir untuk  | Indexa |
|   | 9  | https://www.upj.ac.id/static-page/98/fakultas-humaniora-dan-bisnis-direktor   | UPJ hadir untuk  | Indexa |
|   | 10 | https://www.upj.ac.id/fasilitas/2/laboratorium-dan-studio                     | UPJ hadir untuk  | Index  |
|   | 11 | https://www.upj.ac.id/fasilitas/7/olah-raga-seni                              | UPJ hadir untuk  | Indexa |
|   | 12 | https://www.upj.ac.id/static-page/68/roadmap                                  | UPJ hadir untuk  | Indexa |
| Т | 13 | https://www.upj.ac.id/static-page/51/e-resource                               | UPJ hadir untuk  | Indexa |
|   | 14 | https://www.upj.ac.id/mitra-kerja-sama/1/industry                             | UPJ hadir untuk  | Index  |
|   | 15 | https://www.upj.ac.id/event/172/jlp-virtual-talkshow-lean-six-sigma           | UPJ hadir untuk  | Indexa |
|   | 16 | https://www.upj.ac.id/static-page/87/fakultas-teknologi-dan-desain            | UPJ hadir untuk  | Index  |
|   | 17 | https://www.upj.ac.id/event/170/virtual-talkshow-trade-for-living             | UPJ hadir untuk  | Index  |
|   | 18 | https://www.upj.ac.id/static-page/80/jumal-widyakala                          | UPJ hadir untuk  | Indexa |
|   | 19 | https://www.upj.ac.id/static-page/65/pusat-karir                              | UPJ hadir untuk  | Indexa |
|   | 20 | https://www.upj.ac.id/static-page/43/kurikulum-pola-ilmiah-pokok              | UPJ hadir untuk  | Indexa |
|   | 21 | https://www.upj.ac.id/static-page/2/sambutan-rektor                           | UPJ hadir untuk  | Indexa |
|   | 22 | https://www.upj.ac.id/static-page/63/ikatan-alumni                            | UPJ hadir untuk  | Indexa |
|   | 23 | https://www.upj.ac.id/event/171/jlp-virtual-talkshow-business-idea-validation | UPJ hadir untuk  | Indexa |
|   | 24 | https://www.upj.ac.id/static-page/55/beasiswa                                 | UPJ hadir untuk  | Indexa |
|   | 25 | https://www.upj.ac.id/static-page/27/informasi-mahasiswa                      | UPJ hadir untuk  | Indexa |
|   | 26 | https://www.upj.ac.id/static-page/77/kalender-akademik                        | UPJ hadir untuk  | Indexa |
|   | 27 | https://www.upj.ac.id/static-page/60/lembaga-kemahasiswaan                    | UPJ hadir untuk  | Indexa |
|   | 28 | https://www.upj.ac.id/static-page/64/penempatan-kerja-di-grup-java            | UPJ hadir untuk  | Indexa |

Gambar 3.20 URL Address Sumber: Dokumentasi praktikan Setelah melihat dan memahami isi kontennya, Praktikan merumuskan kata-kata dan kalimat untuk kemudian diketik pada kolom *Meta Desc Recommendation*. Sebelum dimasukkan kedalam kolom, kalimat akan dicek menggunakan *website Word Counter* untuk memastikan kalimat tidak melebihi batas 155 karakter. Kalimat pada kolom tersebut digunakan sebagai acuan ketika akan diimplementasikan nantinya. Karena server UPJ berisikan file-file konfigurasi yang sangat sensitif, Praktikan tidak diizinkan untuk mengakses dan mengganti deskripsinya secara langsung. Oleh karena itu Praktikan membatasi tahap ini hanya menuliskan rekomendasi *meta description* agar dapat diimplementasikan oleh *webmaster* nantinya.

|   | 1  | Address                                                 | )escri | ndexabilit | Meta Desc Recommendation                                                                                                    |
|---|----|---------------------------------------------------------|--------|------------|----------------------------------------------------------------------------------------------------|
|   | 2  | https://www.upj.ac.id/                                  | UPJ    | Indexable  | Universitas Pembangunan Jaya. Be the right people with the right skills<br>and the right values with UPJ!                                                                     |
|   | 3  | https://www.upj.ac.id/static-page/73/sport-science      | UPJ    | Indexable  | Sport Science UPJ difokuskan pada pembinaan dan pengembangan atlet<br>bulutangkis untuk kancah kompetisi internasional.                                                       |
|   | 4  | https://www.upj.ac.id/static-page/59/ukm                | UPJ    | Indexable  | UKM adalah organisasi kemahasiswaan di tingkat Universitas yang<br>fungsinya menjembatani kegiatan-kegiatan mahasiswa UPJ di bidang<br>minat, bakat dan penalaran.            |
|   | 5  | https://www.upj.ac.id/static-page/47/sistem-informat    | UPJ    | Indexable  | Sistem Informasi Akademik UPJ diimplementasikan guna mendukung<br>aktifitas administrasi akademik yang tertib dan akurat.                                                     |
| 1 | 6  | https://www.upj.ac.id/career                            | UPJ    | Indexable  | UPJ mengundang akademisi untuk berkarya dan mempersiapkan generasi muda untuk menjadi pemimpin masa depan.                                                                    |
| 1 | 7  | https://www.upj.ac.id/static-page/74/inovasi-pengaja    | UPJ    | Indexable  | UPJ menghadapi generasi Z dengan menciptakan inovasi yaitu<br>memadukan strategi pengajaran dengan teknologi.                                                                 |
| 1 | 8  | https://www.upj.ac.id/static-page/81/journal-widyaka    | UPJ    | Indexable  | Berkat ketekunan regu Penelitian dan Pengabdian pada masyarakat UPJ,<br>Widyakala hadir dengan edisi perdananya yang mengusung tema<br>Sustainable Eco Development.           |
|   | 9  | https://www.upj.ac.id/static-page/98/fakultas-human     | UPJ    | Indexable  | Direktori Pimpinan Fakultas Humaniora dan Bisnis Universitas<br>Pembangunan Jaya                                                                                              |
|   | 10 | https://www.upj.ac.id/fasilitas/2/laboratorium-dan-stu  | UPJ    | Indexable  | UPJ memiliki fasilitas laboratorium dan studio yang lengkap dan nyaman<br>untuk mendukung proses pembelajaran                                                                 |
|   | 11 | https://www.upj.ac.id/fasilitas/7/olah-raga-seni        | UPJ    | Indexable  | Fasilitas olah raga dan seni yang tersedia di UPJ                                                                                                    |
|   | 12 | https://www.upj.ac.id/static-page/68/roadmap            | UPJ    | Indexable  | Roadmap pengabdian masyarakat UPJ yang fokus pada Urban<br>Development, Urban Growth, Urban Society, Urban Culture, Urban and the<br>Future.                                  |
|   | 13 | https://www.upj.ac.id/static-page/51/e-resource         | UPJ    | Indexable  | UPJ mengelola E-Resources yang dilanggan oleh Kemenristekdikti dan<br>Perpusnas yang dapat diakses secara online melalui Perpustakaan UPJ.                                    |
|   | 14 | https://www.upj.ac.id/mitra-kerja-sama/1/industry       | UPJ    | Indexable  | Sebagai bagian dari grup Pembangunan Jaya, UPJ menjalin mitra kerja<br>sama dengan berbagai industri dalam grup Pembangunan Jaya                                              |
|   | 15 | https://www.upj.ac.id/event/172/jlp-virtual-talkshow-lo | UPJ    | Indexable  | Jaya Launch Pad UPJ kembali menggelar Virtual Talkshow bertema "Lean<br>Six Sigma" dengan narasumber Guntur Haludin (Non-Executive Director<br>PT. Surya Citra Mandiri Utama) |
|   | 16 | https://www.upj.ac.id/static-page/87/fakultas-teknologi | UPJ    | Indexable  | Fakultas Teknologi dan Desain UPJ Universitas Pembangunan Jaya                                                                                                    |

#### Gambar 3.21 Meta Desc Recommendation 1

Sumber: Dokumentasi praktikan

| 162 | https://www.upj.ac.id/news/573/bimbingan-teknik-pe UPJ     | Indexable  | Bimbingan Teknik Pengembanganan Kurikulum Berorientasi Kerangka<br>Kualifikasi Nasional Indonesia (Kkni) Dalam Rangka Implementasi Sn-Dikti<br>Dalam Era Industri 4.0 |
|-----|------------------------------------------------------------|------------|----------------------------------------------------------------------------------------------------|
| 163 | https://www.upj.ac.id/news/560/sewindu-upj-bakti-baUPJ     | Indexable  | Sewindu UPJ, Bakti Bagi Negeri                                                                                                    |
| 164 | https://www.upj.ac.id/news/554/berlari-untuk-berbagi UPJ   | Indexable  | BERLARI UNTUK BERBAGI DENGAN "BINTARO JAYA NIGHT 10K: RUN FOR EDUCATION"                                                                                              |
| 165 | https://www.upj.ac.id/news/551/forkafest-2019-infom UPJ    | Indexable  | FORKAFEST 2019 (Informatika Festival UPJ)                                                                                                    |
| 166 | https://www.upj.ac.id/news/556/dengan-hibah-simlib         | Indexable  | Dengan Hibah Simlibtamas, UPJ Memberikan Pelatihan Teknologi Digital di RPTRA Permai Bintaro                                                                          |
| 167 | https://www.upj.ac.id/event/129/artech-2017 UPJ            | Indexable  | ARTECH 2017                                                                                                    |
| 168 | https://www.upj.ac.id/news/553/kunjungan-prodi-tekr UPJ    | Indexable  | Kunjungan Prodi Teknik Sipil ke Bendungan Ir H Djuanda dan PLTA<br>Jatiluhur                                                                                          |
| 169 | https://www.upj.ac.id/news/558/universitas-pembanc UPJ     | Indexable  | Universitas Pembangunan Jaya Lahirkan Lulusan Kompetitif                                                                                                    |
| 170 | https://www.upj.ac.id/news/566/prodi-psikologi-upj-tuUPJ   | Indexable  | Prodi Psikologi UPJ Tuan Rumah Webinar Nasional, Diskusikan Riset dan Inovasi di Indonesia                                                                            |
| 171 | https://www.upj.ac.id/news/559/millennials-manfaatk UPJ    | Indexable  | Millennials Manfaatkan Kekuatan Media Sosial untuk Mengubah Persepsi                                                                                                  |
| 172 | https://www.upj.ac.id/event/136/seminar-sertifikasi-n UPJ  | Index able | Seminar Sertifikasi Manajemen                                                                                                    |
| 173 | https://www.upj.ac.id/news/561/film-susi-susanti-love UPJ  | Indexable  | Film Susi Susanti : Love All                                                                                                    |
| 174 | https://www.upj.ac.id/event/63/bimbingan-belajar-fisil UPJ | Indexable  | Bimbingan Belajar Fisika Menghadapi UN dan Latihan Autocad<br>diselenggarakan oleh Prodi Teknik Sipil UPJ                                                             |

# Gambar 3.22 Meta Desc Recommendation 2

Sumber: Dokumentasi praktikan

|   |     |                                                       |     |            | U '                                                                                                    |  |
|---|-----|-------------------------------------------------------|-----|------------|----------------------------------------------------------------------------------------------------|--|
|   | 358 | https://www.upj.ac.id/news/471/dosen-dan-mahasis      | UPJ | Indexable  | Dosen dan Mahasiswa Program Studi Psikologi Universitas<br>Pembangunan Jaya Publikasi Artikel Psikoedukasi Attachment<br>Dalam Relasi Romantis |  |
|   | 359 | https://www.upj.ac.id/news/482/mahasiswa-program      | UPJ | Indexable  | Mahasiswa Program Studi Psikologi Universitas Pembangunan Jaya<br>Mengikuti Program Coaching                                                   |  |
|   | 360 | https://www.upj.ac.id/event/23/civil-engineering-week | UPJ | Index able | Civil Engineering Week 2015                                                                                                    |  |
|   | 361 | https://www.upj.ac.id/news/478/dosen-dan-mahasis      | UPJ | Indexable  | Dosen dan Mahasiswa Program Studi Psikologi Universitas<br>Pembangunan Jaya Publikasi Artikel Psikoedukasi Bisnis Keluarga?<br>Siapa Takut     |  |
| r | 362 | https://www.upj.ac.id/news/480/parents-day-di-progr   | UPJ | Indexable  | Parents Day di Program Studi Psikologi Universitas Pembangunan<br>Jaya                                                                         |  |
| 1 | 363 | https://www.upj.ac.id/news/477/alumni-program-stud    | UPJ | Indexable  | Alumni Program Studi Psikologi Universitas Pembangunan Jaya<br>Berbagi tentang Perilaku Konsumen                                               |  |
| 1 | 364 | https://www.upj.ac.id/news/472/dosen-dan-mahasis      | UPJ | Indexable  | Dosen dan Mahasiswa Program Studi Psikologi Universitas<br>Pembangunan Jaya Kampanye Kesehatan Mental                                          |  |
|   | 365 | https://www.upj.ac.id/event/40/seminar-p4gn           | UPJ | Index able | Seminar P4GN                                                                                                    |  |
|   | 366 | https://www.upj.ac.id/event/30/bimbingan-belajar-ujia | UPJ | Indexable  | Bimbingan Belajar Ujian Nasional                                                                                                    |  |
|   | 367 | https://www.upj.ac.id/news/256/pt-pembangunan-jay     | UPJ | Indexable  | PT Pembangunan Jaya Kembali Luncurkan Web Series Maestro<br>Indonesia                                                                          |  |
|   |     |                                                       |     |            |                                                                                                    |  |

# Gambar 3.23 Meta Desc Recommendation 3

ANGU Sumber: Dokumentasi praktikan

1

| 582 | https://www.upj.ac.id/news/169/create-an-at | UPJ | Indexable  | "Create An Attractive Event" Bersama Prodi Ilmu Komunikasi UPJ 2016                                                                     |
|-----|---------------------------------------------|-----|------------|----------------------------------------------------------------------------------------------------|
| 583 | https://www.upj.ac.id/news/165/penandatan   | UPJ | Indexable  | Penandatanganan MOU antara UPJ dengan 3 Universitas Ternama<br>dari China                                                               |
| 584 | https://www.upj.ac.id/news/168/keterlibatan | UPJ | Index able | Keterlibatan UPJ Dalam Pembangunan RPTRA Manunggal                                                                                      |
| 585 | https://www.upj.ac.id/news/171/uas-pr-publi | UPJ | Index able | UAS PR Publisitas : Press Conference                                                                                                    |
| 586 | https://www.upj.ac.id/news/357/dosen-progr  | UPJ | Indexable  | Dosen Program Studi Psikologi Universitas Pembangunan Jaya<br>Menjadi Administrator Pelatihan Internasional                             |
| 587 | https://www.upj.ac.id/news/354/mahasiswa-   | UPJ | Indexable  | Mahasiswa Program Studi Psikologi Universitas Pembangunan Jaya<br>Menyelenggarakan Sharing Session                                      |
| 588 | https://www.upj.ac.id/news/352/presentasi-r | UPJ | Indexable  | Presentasi Mahasiswa Program Studi Psikologi Universitas<br>Pembangunan Jaya di Konferensi Nasonal Peneliti Muda Psikologi<br>Indonesia |
| 589 | https://www.upj.ac.id/news/163/10-penelitia | UPJ | Index able | 10 Penelitian Mahasiswa-Mahasiswi Prodi Psikologi Lolos Seleksi                                                                         |
| 590 | https://www.upj.ac.id/news/355/dosen-progr  | UPJ | Indexable  | Dosen Program Studi Psikologi Universitas Pembangunan Jaya<br>Mengikuti Kolokium AP2TPI XXVI                                            |
| 591 | https://www.upj.ac.id/news/356/dosen-progr  | UPJ | Indexable  | Dosen Program Studi Psikologi Universitas Pembangunan Jaya<br>Mengikuti Advanced Management Workshop                                    |
| 592 | https://www.upj.ac.id/news/164/toieca-seba  | UPJ | Indexable  | TOIEC® sebagai standar kemampuan bahasa Inggris mahasiswa UPJ                                                                           |

# Gambar 3.24 Meta Desc Recommendation 4

Sumber: Dokumentasi praktikan

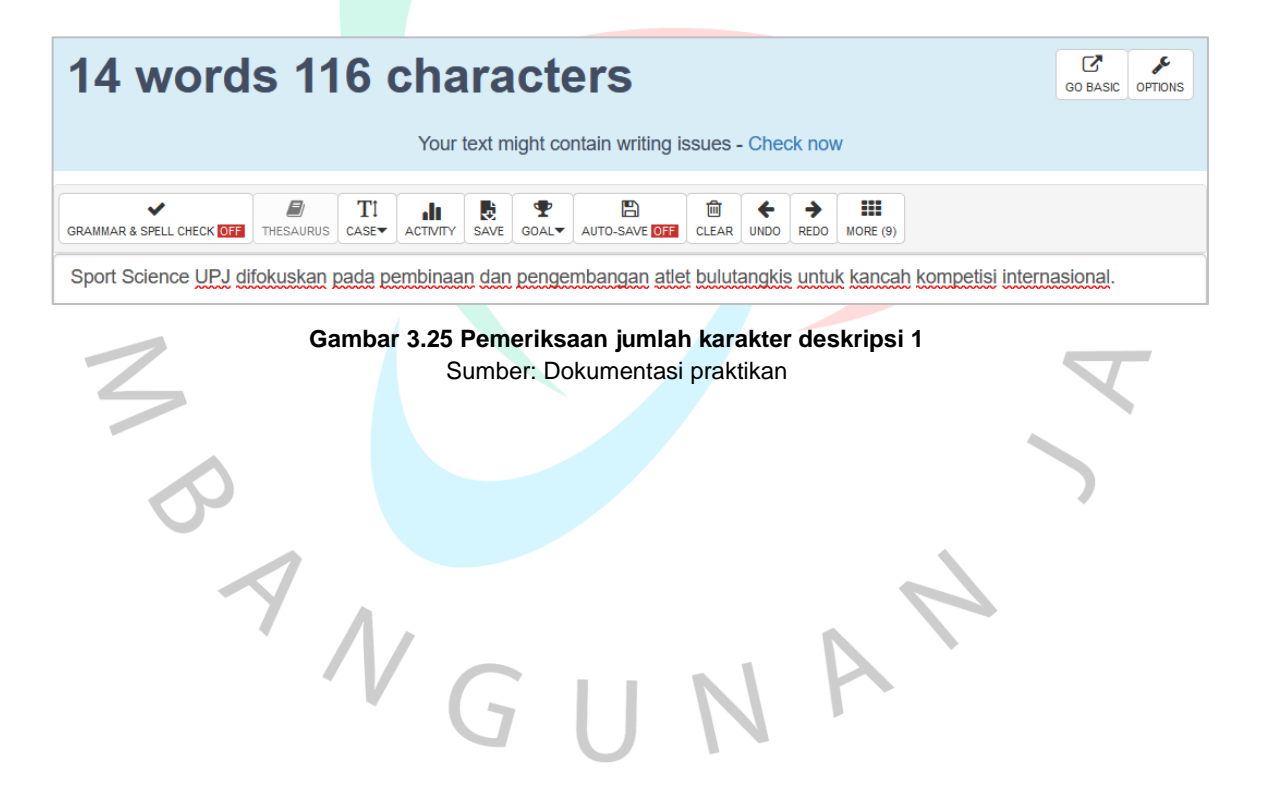

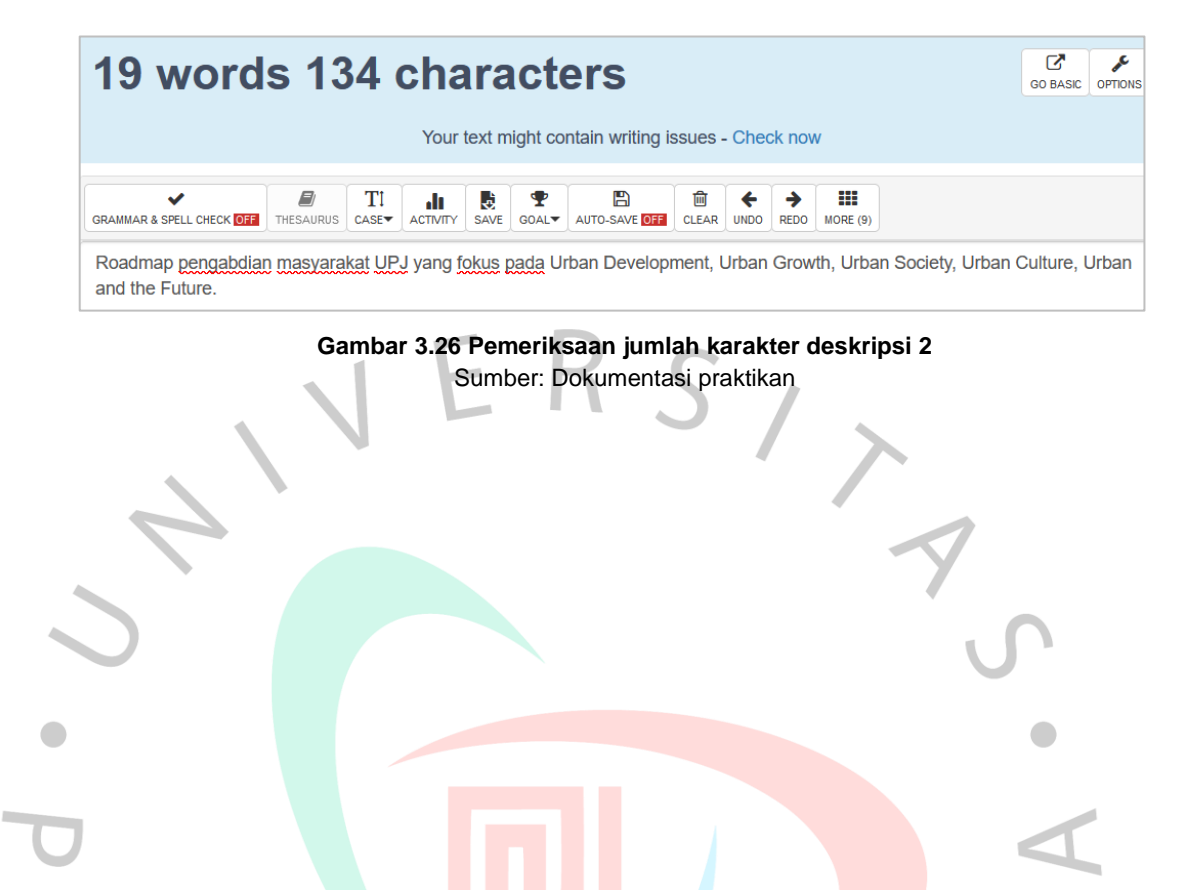

A

ANG

# 3.2.3.3 Rekomendasi untuk Canonicals

Berdasarkan hasil analisis di tahap sebelumnya, Praktikan mengamati dan menemukan halaman yang tidak memiliki elemen *canonicals*. Pada *website* UPJ, terdapat halaman dengan konten yang sama namun dapat diakses melalui lebih dari satu URL untuk varian *www/non-www* dan *http/https*. Jika URL utamanya tidak diberi elemen *canonicals*, maka halaman tersebut dapat dianggap duplikat dan memiliki peluang untuk tidak ditampilkan pada *search engine*.

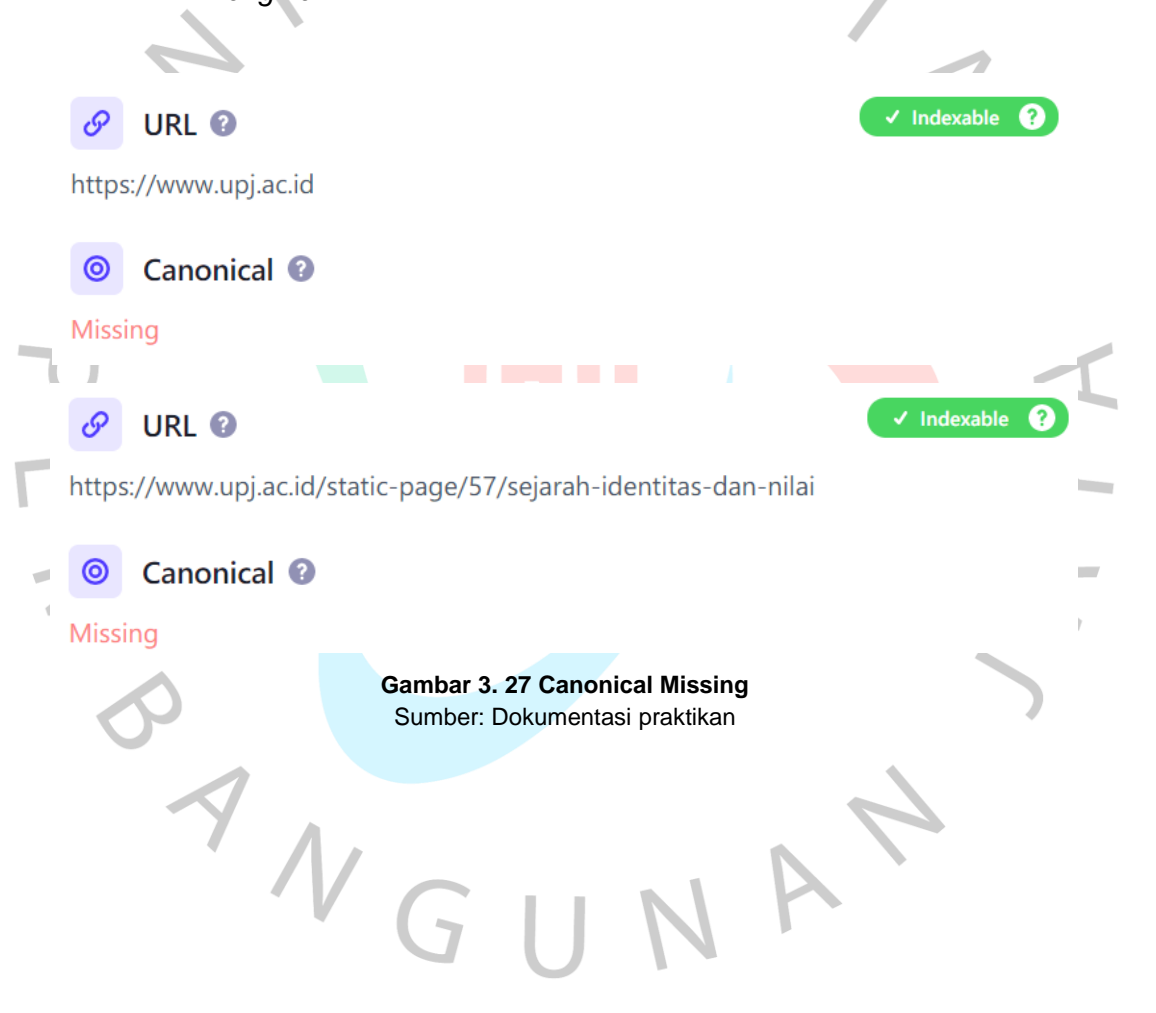

Seperti pada tahap sebelumnya, hasil analisis menggunakan *Screaming Frog* dari tahap *Pre-SEO Analysis* diekspor ke format *Spreadsheet*, kemudian Praktikan melakukan identifikasi URL mana saja yang belum terdapat elemen *canonicals* pada halaman *web*.

|   | 1  | Address                                                                |   |
|---|----|------------------------------------------------------------------------|---|
|   | 2  | https://www.upj.ac.id/                                                 |   |
|   | 3  | https://www.upj.ac.id/static-page/73/sport-science                     |   |
|   | 4  | https://www.upj.ac.id/static-page/59/ukm                               |   |
| 4 | 5  | https://www.upj.ac.id/static-page/47/sistem-informasi-akademik         |   |
| 7 | 6  | https://www.upj.ac.id/career                                           | 1 |
|   | 7  | https://www.upj.ac.id/static-page/74/inovasi-pengajaran                | Y |
|   | 8  | https://www.upj.ac.id/static-page/81/journal-widyakala-vol-1           |   |
|   | 9  | https://www.upj.ac.id/static-page/98/fakultas-humaniora-dan-bisnis-c   |   |
|   | 10 | https://www.upj.ac.id/fasilitas/2/laboratorium-dan-studio              |   |
|   | 11 | https://www.upj.ac.id/fasilitas/7/olah-raga-seni                       |   |
|   | 12 | https://www.upj.ac.id/static-page/68/roadmap                           |   |
|   | 13 | https://www.upj.ac.id/static-page/51/e-resource                        |   |
|   | 14 | https://www.upj.ac.id/mitra-kerja-sama/1/industry                      |   |
|   | 15 | https://www.upj.ac.id/event/172/jlp-virtual-talkshow-lean-six-sigma    | 1 |
|   | 17 | https://www.upj.ac.id/static-page/87/fakultas-teknologi-dan-desain     |   |
|   | 18 | https://www.upj.ac.id/event/170/virtual-talkshow-trade-for-living      | 1 |
|   | 19 | https://www.upj.ac.id/static-page/80/jumal-widyakala                   |   |
|   | 20 | https://www.upj.ac.id/static-page/65/pusat-karir                       |   |
|   | 21 | https://www.upj.ac.id/static-page/43/kurikulum-pola-ilmiah-pokok       |   |
|   | 22 | https://www.upj.ac.id/static-page/2/sambutan-rektor                    |   |
|   | 23 | https://www.upj.ac.id/static-page/63/ikatan-alumni                     |   |
|   | 25 | https://www.upj.ac.id/event/171/jlp-virtual-talkshow-business-idea-val |   |
| V | 26 | https://www.upj.ac.id/static-page/55/beasiswa                          |   |
|   | 27 | https://www.upj.ac.id/static-page/27/informasi-mahasiswa               |   |
|   |    |                                                                        |   |

#### Gambar 3. 28 URL Missing Canonicals Sumber: Dokumentasi praktikan

Proses pengerjaan dimulai dari melakukan identifikasi URL halaman seperti yang dijelaskan di atas, kemudian lanjut mengisi kolom rekomendasi dengan *source code* yang sesuai dengan URL konten pada halaman tersebut. Kolom rekomendasi digunakan sebagai acuan ketika akan diimplementasi nantinya. Namun karena server UPJ berisikan file-file konfigurasi yang sangat sensitif, Praktikan tidak diizinkan untuk mengubah isi dari file tersebut secara langsung. Oleh karena itu Praktikan membatasi tahap ini hanya sebatas menuliskan kode elemen HTML yang nantinya akan diimplementasikan oleh *webmaster* pada file HTML halaman utama *website* UPJ.

| 1  | Address                                                            | Index —   | Pasammandatian (tambabkan nada baad) —                                                                                                    |
|----|--------------------------------------------------------------------|-----------|----------------------------------------------------------------------------------------------------|
| 1  | Address                                                            | Inde) -   | Recommendation (tambankan pada nead) -                                                                                                    |
| 2  | https://www.upj.ac.id/                                             | Indexable | <link href="https://www.upj.ac.id/" rel="canonical"/>                                                                                                    |
| 3  | https://www.upj.ac.id/static-page/73/sport-science                 | Indexable | <li>k rel="canonical" href="https://www.upj.ac.id/static-page/73/sport-scier".</li>                                                                                                    |
| 4  | https://www.upj.ac.id/static-page/59/ukm                           | Indexable | <link href="https://www.upj.ac.id/static-page/59/ukm" rel="canonical"/>                                                                                                    |
| 5  | https://www.upj.ac.id/static-page/47/sistem-informasi-akademik     | Indexable | <li>k rel="canonical" href="https://www.upj.ac.id/static-page/47/sistem-info<br/>static-page/47/sistem-info<br/>static-page/47/sistem-inf</li> |
| 6  | https://www.upj.ac.id/career                                       | Indexable | <li>k rel="canonical" href="https://www.upj.ac.id/career" /&gt;</li>                                                                                                    |
| 7  | https://www.upj.ac.id/static-page/74/inovasi-pengajaran            | Indexable | <li>k rel="canonical" href="https://www.upj.ac.id/static-page/74/inovasi-period static-page/74/inovasi-period static-page/74/inovasi-74/inovasi-74/inovasi-74/inovasi-74/inovasi-74/inovas</li>                                                                                                    |
| 8  | https://www.upj.ac.id/static-page/81/journal-widyakala-vol-1       | Indexable | <li>k rel="canonical" href="https://www.upj.ac.id/static-page/81/journal-wides/ac.id/static-page/81/journal-wides/81/jour</li>                                                                                                    |
| 9  | https://www.upj.ac.id/static-page/98/fakultas-humaniora-dan-bisr   | Indexable | <li>link rel="canonical" href="https://www.upj.ac.id/static-page/98/fakultas-hu</li>                                                                                                    |
| 10 | https://www.upj.ac.id/fasilitas/2/laboratorium-dan-studio          | Indexable | <li>k rel="canonical" href="https://www.upj.ac.id/fasilitas/2/laboratorium-data-<br/>data-data-data-data-data-data-dat</li>                                                                                                    |
| 11 | https://www.upj.ac.id/fasilitas/7/olah-raga-seni                   | Indexable | <li>k rel="canonical" href="https://www.upj.ac.id/fasilitas/7/olah-raga-seni"</li>                                                                                                    |
| 12 | https://www.upj.ac.id/static-page/68/roadmap                       | Indexable | <li>k rel="canonical" href="https://www.upj.ac.id/static-page/68/roadmap".</li>                                                                                                    |
| 13 | https://www.upj.ac.id/static-page/51/e-resource                    | Indexable | <li>k rel="canonical" href="https://www.upj.ac.id/static-page/51/e-resource".</li>                                                                                                    |
| 14 | https://www.upj.ac.id/mitra-kerja-sama/1/industry                  | Indexable | <li>k rel="canonical" href="https://www.upj.ac.id/mitra-kerja-sama/1/indus")</li>                                                                                                    |
| 15 | https://www.upj.ac.id/event/172/jlp-virtual-talkshow-lean-six-sigm | Indexable | <li>k rel="canonical" href="https://www.upj.ac.id/event/172/jlp-virtual-talksh"</li>                                                                                                    |
| 17 | https://www.upj.ac.id/static-page/87/fakultas-teknologi-dan-desa   | Indexable | <li>k rel="canonical" href="https://www.upj.ac.id/static-page/87/fakultas-tellink rel="canonical" href="https://www.upj.ac.id/static-page/87/fakultas-tellink rel="canonical" href="https://www.upj.ac.id/static-page/87/fakultas-tellink rel="canonical" href="https://www.upj.ac.id/static-page/87/fakultas-tellink rel="canonical" href="https://www.upj.ac.id/static-page/87/fakultas-tellink rel="canonical" href="https://www.upj.ac.id/static-page/87/fakultas-tellink rel="canonical" href="https://www.upj.ac.id/static-page/87/fakultas-tellink rel="canonical" href="https://www.upj.ac.id/static-page/87/fakultas-tellink rel="canonical" href="https://www.upj.ac.id/static-page/87/fakultas-tellink rel="canonical" https://www.upj.ac.id/static-page/87/fakultas-tellink rel="canonical" https://ww</li>                                                                                                    |
| 18 | https://www.upj.ac.id/event/170/virtual-talkshow-trade-for-living  | Indexable | <li>link rel="canonical" href="https://www.upj.ac.id/event/170/virtual-talkshow"</li>                                                                                                    |
| 19 | https://www.upj.ac.id/static-page/80/jumal-widyakala               | Indexable | <li>k rel="canonical" href="https://www.upj.ac.id/static-page/80/jurnal-widy"&gt;https://www.upj.ac.id/static-page/80/jurnal-widy</li>                                                                                                    |
| 20 | https://www.upj.ac.id/static-page/65/pusat-karir                   | Indexable | <li>k rel="canonical" href="https://www.upj.ac.id/static-page/65/pusat-karir"</li>                                                                                                    |
| 21 | https://www.upj.ac.id/static-page/43/kurikulum-pola-ilmiah-pokok   | Indexable | <li>link rel="canonical" href="https://www.upj.ac.id/static-page/43/kurikulum-</li>                                                                                                    |
| 22 | https://www.upj.ac.id/static-page/2/sambutan-rektor                | Indexable | <li>link rel="canonical" href="https://www.upj.ac.id/static-page/2/sambutan-relation-page/2/sambutan-relation-<br/>sambutan-relation-page/2/sambutan-relation-page/2/sambutan-relation-page/2/sambutan-relation-page/2/sambutan-relation-page/2/sambutan-relation-page/2/sambutan-relation-page/2/sambutan-relation-page/2/sambutan-relation-page/2/sambutan-r</li>                                                                                                    |
| 23 | https://www.upj.ac.id/static-page/63/ikatan-alumni                 | Indexable | <li>k rel="canonical" href="https://www.upj.ac.id/static-page/63/ikatan-alur</li>                                                                                                    |
| 25 | https://www.upj.ac.id/event/171/jlp-virtual-talkshow-business-idea | Indexable | <li>k rel="canonical" href="https://www.upj.ac.id/event/171/jlp-virtual-talksh</li>                                                                                                    |
| 26 | https://www.upj.ac.id/static-page/55/beasiswa                      | Indexable | <li>k rel="canonical" href="https://www.upj.ac.id/static-page/55/beasiswa"</li>                                                                                                    |
| 27 | https://www.upj.ac.id/static-page/27/informasi-mahasiswa           | Indexable | <li>k rel="canonical" href="https://www.upj.ac.id/static-page/27/informasi-</li>                                                                                                    |

#### Gambar 3. 29 Canonicals Recommendation 1 Sumber: Dokumentasi praktikan

h

| 39 | https://www.upj.ac.id/news                                                                                                    | Indexable | <li>k rel="canonical" href="https://www.upj.ac.id/news" /&gt;</li>                                                                                                    |
|----|----------------------------------------------------------------------------------------------------|-----------|----------------------------------------------------------------------------------------------------|
| 41 | https://www.upj.ac.id/static-page/57/sejarah-identitas-dan-nilai                                                                                                    | Indexable | <li>k rel="canonical" href="https://www.upj.ac.id/static-page/57/sejara</li>                                                                                                    |
| 42 | https://www.upj.ac.id/static-page/54/biaya-kuliah                                                                                                    | Indexable | <li>k rel="canonical" href="https://www.upj.ac.id/static-page/54/biaya</li>                                                                                                    |
| 43 | https://www.upj.ac.id/static-page/86/opac                                                                                                    | Indexable | <li>k rel="canonical" href="https://www.upj.ac.id/static-page/86/opac"</li>                                                                                                    |
| 44 | https://www.upj.ac.id/static-page/62/roadmap                                                                                                    | Indexable | <li>k rel="canonical" href="https://www.upj.ac.id/static-page/62/roadn"</li>                                                                                                    |
| 45 | https://www.upj.ac.id/static-page/33/jsdp                                                                                                    | Indexable | <li>k rel="canonical" href="https://www.upj.ac.id/static-page/33/jsdp"</li>                                                                                                    |
| 46 | https://www.upj.ac.id/static-page/41/jajaran-pimpinan                                                                                                    | Indexable | <li>k rel="canonical" href="https://www.upj.ac.id/static-page/41/jajara</li>                                                                                                    |
| 47 | https://www.upj.ac.id/news/599/perkuat-jejaring-alumni-pusat-kar                                                                                                    | Indexable | <li>k rel="canonical" href="https://www.upj.ac.id/news/599/perkuat-jej"</li>                                                                                                    |
| 48 | https://www.upj.ac.id/mitra-kerja-sama/3/lain-lain                                                                                                    | Indexable | <li>k rel="canonical" href="https://www.upj.ac.id/mitra-kerja-sama/3/la</li>                                                                                                    |
| 49 | https://www.upj.ac.id/static-page/48/ocw                                                                                                    | Indexable | <li>k rel="canonical" href="https://www.upj.ac.id/static-page/48/ocw"</li>                                                                                                    |
| 50 | https://www.upj.ac.id/static-page/66/kirim-proposal                                                                                                    | Indexable | <li>k rel="canonical" href="https://www.upj.ac.id/static-page/66/kirim-</li>                                                                                                    |
| 51 | https://www.upj.ac.id/static-page/88/fakultas-humaniora-bisnis                                                                                                    | Indexable | <li>k rel="canonical" href="https://www.upj.ac.id/static-page/88/fakult".</li>                                                                                                    |
| 52 | https://www.upj.ac.id/fasilitas/15/gedung                                                                                                    | Indexable | <li>k rel="canonical" href="https://www.upj.ac.id/fasilitas/15/gedung".</li>                                                                                                    |
| 53 | https://www.upj.ac.id/news/598/upj-borong-hibah-kelembagaan-kelembagaan-kelembaga | Indexable | <li>k rel="canonical" href="https://www.upj.ac.id/news/598/upj-borong"</li>                                                                                                    |
| 54 | https://www.upj.ac.id/static-page/103/dies-natalis-ke-9-dan-wisuc                                                                                                    | Indexable | <li>k rel="canonical" href="https://www.upj.ac.id/static-page/103/dies/</li>                                                                                                    |
| 55 | https://www.upj.ac.id/static-page/76/prestasi                                                                                                    | Indexable | <li>k rel="canonical" href="https://www.upj.ac.id/static-page/76/prestation-page/76/prestation-page</li>                                                                                                    |
| 56 | https://www.upj.ac.id/static-page/49/perpustakaan                                                                                                    | Indexable | <li>k rel="canonical" href="https://www.upj.ac.id/static-page/49/perpu</li>                                                                                                    |
| 57 | https://www.upj.ac.id/fasilitas/16/kelas                                                                                                    | Indexable | <li>k rel="canonical" href="https://www.upj.ac.id/fasilitas/16/kelas" /&gt;</li>                                                                                                    |
| 58 | https://www.upj.ac.id/static-page/82/journal-widyakala-vol-2                                                                                                    | Indexable | <li>k rel="canonical" href="https://www.upj.ac.id/static-page/82/journal")</li>                                                                                                    |
| 59 | https://www.upj.ac.id/static-page/106/merdeka-belajar                                                                                                    | Indexable | <li>link rel="canonical" href="https://www.upj.ac.id/static-page/106/merge/106/merge/1</li> |
| 61 | https://www.upj.ac.id/static-page/53/prosedur-biaya-pendaftaran                                                                                                    | Indexable | <li>k rel="canonical" href="https://www.upj.ac.id/static-page/53/prose"//www.upj.ac.id/static-page/53/prose</li>                                                                                                    |
| 62 | https://www.upj.ac.id/static-page/70/pusat-studi-perkotaan                                                                                                    | Indexable | <li>k rel="canonical" href="https://www.upj.ac.id/static-page/70/pusat"</li>                                                                                                    |

Gambar 3. 30 Canonicals Recommendation 2

Sumber: Dokumentasi praktikan

Sebelum canonical URL diimplementasikan, URL yang terindex oleh *search engine* Google rata-rata tidak menggunakan protokol https dan www, melainkan menggunakan http dan URL *website* beserta *domainnya* secara langsung.

Sekitar 2.010.000 hasil (0,48 detik)

#### http://upj.ac.id

#### Universitas Pembangunan Jaya

UPJ hadir untuk menciptakan sarjana yang mampu mengatasi segala bentuk tantangan dalam masyarakat dan giat berperan serta menyumbangkan pemikiran ke ...

http://upj.ac.id > static-page > biaya-kuliah

#### Biaya Kuliah | Universitas Pembangunan Jaya UPJ hadir untuk menciptakan sarjana yang mampu mengatasi segala bentuk tantangan

dalam masyarakat dan giat berperan serta menyumbangkan pemikiran ke ...

#### http://upj.ac.id > pmb

#### Pendaftaran Online - Universitas Pembangunan Jaya UPJ hadir untuk menciptakan sarjana yang mampu mengatasi segala bentuk tantangan dalam masyarakat dan giat berperan serta menyumbangkan pemikiran ke ...

https://upj.ac.id>static-page>12-keunggulan-upj 12 Keunggulan UPJ

Lokasi kampus UPJ sangat mudah diakses melalui JORR, dekat stasiun kereta Jurang Mangu dan halte bis Trans Bintaro / In trans di Mall terbesar di area Bintaro ...

> Gamba<mark>r 3. 31 Sebelum</mark> Canonical URL Sumber: Dokumentasi praktikan

Ketika *canonical* URL sudah diimplementasikan oleh webmaster, dapat diperkiraan URL website UPJ pada search engine Google telah menggunakan protokol https dan www.

Sekitar 2.040.000 hasil (0,42 detik)

#### https://www.upj.ac.id

#### Universitas Pembangunan Jaya

**UPJ** hadir untuk menciptakan sarjana yang mampu mengatasi segala bentuk tantangan dalam masyarakat dan giat berperan serta menyumbangkan pemikiran ke ...

https://www.upj.ac.id > static-page > biaya-kuliah

#### Biaya Kuliah | Universitas Pembangunan Jaya

UPJ hadir untuk menciptakan sarjana yang mampu mengatasi segala bentuk tantangan dalam masyarakat dan giat berperan serta menyumbangkan pemikiran ke ...

#### https://www.upj.ac.id > pmb

Pendaftaran Online - Universitas Pembangunan Jaya UPJ hadir untuk menciptakan sarjana yang mampu mengatasi segala bentuk tantangan dalam masyarakat dan giat berperan serta menyumbangkan pemikiran ke ...

https://upj.ac.id > static-page > 12-keunggulan-upj

#### 12 Keunggulan UPJ

Lokasi kampus UPJ sangat mudah diakses melalui JORR, dekat stasiun kereta Jurang Mangu dan halte bis Trans Bintaro / In trans di Mall terbesar di area Bintaro ...

Gambar 3. 32 Setelah Canonical URL Sumber: Dokumentasi praktikan

# 3.2.3.4 Rekomendasi untuk Image Alt Text

Dari hasil analisis yang dilakukan sebelumnya, Praktikan menemukan gambar yang tidak memiliki *alt text* atau keterangan gambar. *Alt text* pada awalnya bertujuan untuk membantu menafsirkan suatu gambar kepada pengguna disabilitas, tetapi sekarang juga digunakan untuk memberikan penjelasan atau deskripsi singkat tentang isi suatu gambar kepada *search engine*.

Sama seperti pada tahap sebelumnya, hasil analisis dari Screaming Frog pada tahap Pre-SEO Analysis diekspor menjadi format Spreadsheet untuk memudahkan dalam mengidentifikasi dan memberikan rekomendasi *image alt text*. Spreadsheet ini berisi daftar URL gambar mana saja yang tidak memiliki *alt text*.

| _ |    |                                                                    |            |           |
|---|----|--------------------------------------------------------------------|------------|-----------|
|   | 1  | Address T                                                          | Conter =   | Index \Xi |
|   | 2  | https://www.upj.ac.id/web/templates/assets/images/logo-footer.png  | image/png  | Indexable |
|   | 3  | https://www.upj.ac.id/userfiles/images/kota2.jpg                   | image/jpeg | Indexable |
|   | 5  | https://www.upj.ac.id/userfiles/images/UKM%20Pencak%20Silat.j      | image/jpeg | Indexable |
|   | 6  | https://www.upj.ac.id/userfiles/images/img-roadmap-penelitian-pen  | image/png  | Indexable |
|   | 8  | https://www.upj.ac.id/userfiles/images/Flyer_Landscape.png         | image/png  | Indexable |
|   | 9  | https://www.upj.ac.id/userfiles/images/rektor-upj1.jpg             | image/jpeg | Indexable |
|   | 10 | https://www.upj.ac.id/upload/module/kerjasama/ks-logo-15036579     | image/png  | Indexable |
|   | 11 | https://www.upj.ac.id/userfiles/images/jlp6.jpg                    | image/jpeg | Indexable |
|   | 12 | https://www.upj.ac.id/userfiles/images/img-roadmap-penelitian-urba | image/png  | Indexable |
|   | 13 | https://www.upj.ac.id/upload/module/kerjasama/ks-logo-15036544     | image/png  | Indexable |
|   | 14 | https://www.upj.ac.id/userfiles/images/jlp7.jpg                    | image/jpeg | Indexable |
|   | 15 | https://www.upj.ac.id/userfiles/images/warek1.jpg                  | image/jpeg | Indexable |
|   | 16 | https://www.upj.ac.id/userfiles/images/Participant%20(1).jpeg      | image/jpeg | Indexable |
|   | 17 | https://www.upj.ac.id/upload/module/kerjasama/ks-logo-15036550     | image/png  | Indexable |
|   | 18 | https://www.upj.ac.id/userfiles/images/IMG_20210615_104700.png     | image/png  | Indexable |
|   | 19 | https://www.upj.ac.id/userfiles/images/WhatsApp%20Image%2020       | image/jpeg | Indexable |
|   | 20 | https://www.upj.ac.id/userfiles/images/UKM%20takwondo.jpeg         | image/jpeg | Indexable |
|   | 21 | https://www.upj.ac.id/upload/module/kerjasama/ks-logo-15036543     | image/png  | Indexable |
|   | 22 | https://www.upj.ac.id/userfiles/images/img-roadmap-penelitian-urba | image/png  | Indexable |
|   | 23 | https://www.upj.ac.id/userfiles/images/jlp8.jpg                    | image/jpeg | Indexable |
|   | 24 | https://www.upj.ac.id/upload/module/kerjasama/ks-logo-15036529     | image/png  | Indexable |
|   | 25 | https://www.upj.ac.id/userfiles/images/UKM%20Basket.png            | image/png  | Indexable |
|   | 26 | https://www.upj.ac.id/userfiles/images/UKM%20Tari%20Tradisiona     | image/jpeg | Indexable |
|   | 28 | https://www.upi.ac.id/userfiles/images/crop 3-removebg-preview.pr  | image/png  | Indexable |

Gambar 3. 33 Missing Alt Text Sumber: Dokumentasi praktikan

Proses pengerjaan dimulai dari mengidentifikasi gambar apa saja yang terdeteksi, kemudian Praktikan membuka URL satu per satu untuk melihat dan merumuskan kalimat deskripsi yang sesuai dengan isi gambar. Kalimat deskripsi dituliskan pada kolom rekomendasi yang akan digunakan sebagai acuan ketika ingin diimplementasi. Namun seperti pada tahap sebelumnya, Praktikan tidak diizinkan untuk mengakses file di server UPJ secara langsung karena berisikan file-file konfigurasi yang sensitif dan krusial. Oleh karena itu Praktikan membatasi tahap ini hanya sampai menuliskan rekomendasi pada Spreadsheet agar dapat memudahkan proses implementasi oleh webmaster.

|   | 1  | Address T                                                         | Contei \Xi | Index \Xi | Alt Text Recommendation =                                 |
|---|----|-------------------------------------------------------------------|------------|-----------|-----------------------------------------------------------|
|   | 2  | https://www.upj.ac.id/web/templates/assets/images/logo-footer.pn  | image/png  | Indexable | logo universitas pembangunan jaya untuk footer            |
|   | 3  | https://www.upj.ac.id/userfiles/images/kota2.jpg                  | image/jpeg | Indexable | Tabel pengambilan kota persemester                        |
|   | 5  | https://www.upj.ac.id/userfiles/images/UKM%20Pencak%20Silat.j     | image/jpeg | Indexable | kumpulan mahasiswa UKM Pencak Silat UPJ                   |
|   | 6  | https://www.upj.ac.id/userfiles/images/img-roadmap-penelitian-per | image/png  | Indexable | roadmap penelitian pengabdian masyarakat upj              |
|   | 8  | https://www.upj.ac.id/userfiles/images/Flyer_Landscape.png        | image/png  | Indexable | Flyer acara virtual talkshow Trade for living             |
|   | 9  | https://www.upj.ac.id/userfiles/images/rektor-upj1.jpg            | image/jpeg | Indexable | Ibu Leenawaty Limantara Ph.D. Rektor                      |
|   | 10 | https://www.upj.ac.id/upload/module/kerjasama/ks-logo-15036579    | image/png  | Indexable | logo Pondok Indah Group                                   |
|   | 11 | https://www.upj.ac.id/userfiles/images/jlp6.jpg                   | image/jpeg | Indexable | Dokumentasi foto bersama peresmian pusat pengembanga      |
|   | 12 | https://www.upj.ac.id/userfiles/images/img-roadmap-penelitian-urb | image/png  | Indexable | roadmap penelitian urban development big                  |
|   | 13 | https://www.upj.ac.id/upload/module/kerjasama/ks-logo-15036544    | image/png  | Indexable | Logo University of missouri-kansas city                   |
|   | 14 | https://www.upj.ac.id/userfiles/images/jlp7.jpg                   | image/jpeg | Indexable | Dokumentasi foto kegiatan jlp bersama ibu-ibu             |
|   | 15 | https://www.upj.ac.id/userfiles/images/warek1.jpg                 | image/jpeg | Indexable | Wajah Wakil rektor 1                                      |
|   | 16 | https://www.upj.ac.id/userfiles/images/Participant%20(1).jpeg     | image/jpeg | Indexable | Dokumentasi zoom participant memorandum of agreemen       |
|   | 17 | https://www.upj.ac.id/upload/module/kerjasama/ks-logo-15036550    | image/png  | Indexable | logo university mara                                      |
|   | 18 | https://www.upj.ac.id/userfiles/images/IMG_20210615_104700.png    | image/png  | Indexable | Berita UPJ Borong hibah kelembagaan kemendikbud 2021      |
|   | 19 | https://www.upj.ac.id/userfiles/images/WhatsApp%20Image%2020      | image/jpeg | Indexable | Flyer acara virtual talkshow Lean Six Sigma               |
|   | 20 | https://www.upj.ac.id/userfiles/images/UKM%20takwondo.jpeg        | image/jpeg | Indexable | 3 mahasiswa/i UPJ UKM Taekwondo meraih medali             |
| 1 | 21 | https://www.upj.ac.id/upload/module/kerjasama/ks-logo-15036543    | image/png  | Indexable | logo MSU-IIT                                              |
|   | 22 | https://www.upj.ac.id/userfiles/images/img-roadmap-penelitian-urb | image/png  | Indexable | roadmap penelitian urban growth                           |
|   | 23 | https://www.upj.ac.id/userfiles/images/jlp8.jpg                   | image/jpeg | Indexable | dokumentasi kegiatan jlp di studio upj                    |
|   | 24 | https://www.upj.ac.id/upload/module/kerjasama/ks-logo-15036529    | image/png  | Indexable | Logo ciputra                                              |
|   | 25 | https://www.upj.ac.id/userfiles/images/UKM%20Basket.png           | image/png  | Indexable | foto bersama anak-anak UKM Basket UPJ                     |
|   | 26 | https://www.upj.ac.id/userfiles/images/UKM%20Tari%20Tradisiona    | image/jpeg | Indexable | mahasiswi upj pentas tari saman dari UKM Tari tradisional |
|   | 28 | https://www.upi.ac.id/userfiles/images/crop_3-removebg-preview.pr | image/ppg  | Indexable | icon beriabat tangan berwarna merah                       |

# Gambar 3. 34 Image Alt Text Recommendation 1 <sup>9</sup>NG

Sumber: Dokumentasi praktikan

| 56 | https://www.upj.ac.id/userfiles/images/Leslie%20Loh%20-%20Fou    | image/jpeg | Indexable | Leslie Loh - Signing ceremony memorandum of agreement |
|----|------------------------------------------------------------------|------------|-----------|-------------------------------------------------------|
| 57 | https://www.upj.ac.id/userfiles/images/Kalender%20Akademik%20    | image/jpeg | Indexable | Kalender akademik 2020-2021                           |
| 58 | https://www.upj.ac.id/userfiles/images/crop-removebg-preview.png | image/png  | Indexable | Balance                                               |
| 59 | https://www.upj.ac.id/upload/module/kerjasama/ks-logo-150365734  | image/png  | Indexable | Ayo sekolah ayo kuliah                                |
| 60 | https://www.upj.ac.id/upload/module/kerjasama/ks-logo-15036573   | image/png  | Indexable | Logo kota tangerang selatan                           |
| 61 | https://www.upj.ac.id/upload/module/kerjasama/ks-logo-150365411  | image/png  | Indexable | Logo IPB                                              |
| 62 | https://www.upj.ac.id/userfiles/images/jlp2.jpg                  | image/jpeg | Indexable | JLP 2                                                 |
| 63 | https://www.upj.ac.id/upload/module/kerjasama/ks-logo-150365814  | image/png  | Indexable | Logo LIPI                                             |
| 64 | https://www.upj.ac.id/upload/module/kerjasama/ks-logo-15036545   | image/png  | Indexable | Logo sichuan university                               |
| 65 | https://www.upj.ac.id/userfiles/images/2(1).png                  | image/png  | Indexable | Program holistik dan pembinaan pemberdayaan desa      |
| 66 | https://www.upj.ac.id/upload/module/kerjasama/ks-logo-15036573   | image/png  | Indexable | Logo alam sutera                                      |
| 67 | https://www.upj.ac.id/userfiles/images/FLYER%20SIDE%20B%20       | image/png  | Indexable | Pendaftaran dan biaya kuliah UPJ                      |
| 69 | https://www.upj.ac.id/userfiles/images/img-about-identity.png    | image/png  | Indexable | Logo UPJ                                              |
| 70 | https://www.upj.ac.id/upload/module/kerjasama/ks-logo-15036528   | image/png  | Indexable | Logo CPS Soft                                         |
| 71 | https://www.upj.ac.id/userfiles/images/rektor.jpg                | image/jpeg | Indexable | Rektor UPJ - Leenawati Limantara                      |
| 72 | https://www.upj.ac.id/userfiles/images/jlp3.jpg                  | image/jpeg | Indexable | JLP 3                                                 |
| 73 | https://www.upj.ac.id/userfiles/images/UKM%20Futsal.jpg          | image/jpeg | Indexable | UKM Futsal                                            |
| 74 | https://www.upj.ac.id/userfiles/images/jlp.jpg                   | image/jpeg | Indexable | JLP 1                                                 |
| 76 | https://www.upj.ac.id/userfiles/images/8%20Alam%20Sutera.jpeg    | image/jpeg | Indexable | Build your career with Alam Sutera                    |
| 77 | https://www.upj.ac.id/userfiles/images/lbu%20Hadijah%20Suhana    | image/jpeg | Indexable | Hadijah Suhana - Signing ceremony memorandum of agree |
| 78 | https://www.upj.ac.id/userfiles/images/beasiswa(1).JPG           | image/jpeg | Indexable | Beasiswa Universitas Pembangunan Jaya                 |
| 79 | https://www.upj.ac.id/upload/module/kerjasama/ks-logo-15036583   | image/png  | Indexable | Yayasan Marga Jaya Sejahtera                          |
| 80 | https://www.upj.ac.id/userfiles/images/2%20Backend%20Program     | image/jpeg | Indexable | Indonesialndicator is hiring Backend Programmer       |
|    |                                                                  |            |           |                                                       |

# Gambar 3. 35 Image Alt Text Recommendation 2

# Sumber: Dokumentasi praktikan

h

| 89  | https://www.upj.ac.id/userfiles/images/Kalender%20Akademik%20                                                                        | image/png                                                                                                    | Indexable                                                                                                    | Kalender akademik 2021-2022                                                                                                    |                                                                                                    |
|-----|----------------------------------------------------------------------------------------------------|----------------------------------------------------------------------------------------------------|----------------------------------------------------------------------------------------------------|----------------------------------------------------------------------------------------------------|----------------------------------------------------------------------------------------------------|
| 90  | https://www.upj.ac.id/userfiles/images/crop_5-removebg-preview.pr                                                                    | image/png                                                                                                    | Indexable                                                                                                    | icon 3 orang yang saling merangkul berwarna merah                                                                                                    |                                                                                                    |
| 91  | https://www.upj.ac.id/userfiles/images/4%20Media%20Alalist%20                                                                        | image/jpeg                                                                                                    | Indexable                                                                                                    | Flyer lowongan kerja sebagai media analyst                                                                                                    |                                                                                                    |
| 92  | https://www.upj.ac.id/upload/module/kerjasama/ks-logo-15036550                                                                       | image/png                                                                                                    | Indexable                                                                                                    | logo kerja sama dengan universitas luar negeri 2                                                                                                    |                                                                                                    |
| 93  | https://www.upj.ac.id/userfiles/images/1%20Front%20end%20Pro                                                                         | image/jpeg                                                                                                    | Indexable                                                                                                    | Flyer lowongan kerja sebagai backend programmer                                                                                                    |                                                                                                    |
| 94  | https://www.upj.ac.id/upload/module/kerjasama/ks-logo-15036539                                                                       | image/png                                                                                                    | Indexable                                                                                                    | logo Eramus University Rotterdam                                                                                                    |                                                                                                    |
| 95  | https://www.upj.ac.id/userfiles/images/Center%20forTeachingInnov                                                                     | image/jpeg                                                                                                    | Indexable                                                                                                    | Flyer Center for teaching innovation                                                                                                    |                                                                                                    |
| 96  | https://www.upj.ac.id/userfiles/images/UKM%20Padus.jpg                                                                               | image/jpeg                                                                                                    | Indexable                                                                                                    | mahasiswa/i UPJ UKM Paduan suara                                                                                                    |                                                                                                    |
| 97  | https://www.upj.ac.id/userfiles/images/1.png                                                                                         | image/png                                                                                                    | Indexable                                                                                                    | dokumentasi kegiatan bersama masyarakat                                                                                                    |                                                                                                    |
| 98  | https://www.upj.ac.id/upload/module/kerjasama/ks-logo-15036574                                                                       | image/png                                                                                                    | Indexable                                                                                                    | logo international test center                                                                                                    |                                                                                                    |
| 99  | https://www.upj.ac.id/userfiles/images/Kalender%20Akademik%20                                                                        | image/png                                                                                                    | Indexable                                                                                                    | Kalender akademik 2021-2022 februari sampai agustus                                                                                                    |                                                                                                    |
| 100 | https://www.upj.ac.id/userfiles/images/crop_2-removebg-preview.pr                                                                    | image/png                                                                                                    | Indexable                                                                                                    | Logo peduli kasih                                                                                                    |                                                                                                    |
| 101 | https://www.upj.ac.id/upload/module/kerjasama/ks-logo-15036529                                                                       | image/png                                                                                                    | Indexable                                                                                                    | Logo jaya teknik                                                                                                    | 1                                                                                                    |
| 102 | https://www.upj.ac.id/userfiles/images/jlp5.jpg                                                                                      | image/jpeg                                                                                                    | Indexable                                                                                                    | JLP 5                                                                                                    |                                                                                                    |
| 104 | https://www.upj.ac.id/upload/module/kerjasama/ks-logo-15036542                                                                       | image/png                                                                                                    | Indexable                                                                                                    | Logo UNS                                                                                                    |                                                                                                    |
| 107 | https://www.upj.ac.id/upload/module/kerjasama/ks-logo-15036582                                                                       | image/png                                                                                                    | Indexable                                                                                                    | Logo yayasan marga jaya sejahtera                                                                                                    |                                                                                                    |
| 109 | https://www.upj.ac.id/userfiles/images/release%20bu%20dwi.jpeg                                                                       | image/jpeg                                                                                                    | Indexable                                                                                                    | Release ibu dwi                                                                                                    |                                                                                                    |
| 110 | https://www.upj.ac.id/userfiles/images/aaaaaa.jpeg                                                                                   | image/jpeg                                                                                                    | Indexable                                                                                                    | Foto wajah orang memakai jas                                                                                                    |                                                                                                    |
| 114 | https://www.upj.ac.id/userfiles/images/Archworks1.jpg                                                                                | image/jpeg                                                                                                    | Indexable                                                                                                    | Archworks UPJ                                                                                                    |                                                                                                    |
| 115 | https://www.upj.ac.id/userfiles/images/ERASMUS%2015%20FEB                                                                            | image/png                                                                                                    | Indexable                                                                                                    | Erasmus 2015 (20 Februari 2021)                                                                                                    |                                                                                                    |
| 122 | https://www.upj.ac.id/userfiles/images/IMG-20210405-WA0006.jpg                                                                       | image/jpeg                                                                                                    | Indexable                                                                                                    | JCAL Pelatihan Kepemimipinan                                                                                                    |                                                                                                    |
|     | 89<br>90<br>91<br>92<br>93<br>94<br>95<br>96<br>97<br>98<br>99<br>100<br>101<br>102<br>104<br>107<br>109<br>110<br>114<br>115<br>122 | <ul> <li>https://www.upi.ac.id/userfiles/images/Kalender%20Akademik%21</li> <li>https://www.upi.ac.id/userfiles/images/Crop_5-removebg-preview.pp</li> <li>https://www.upi.ac.id/userfiles/images/4%20Media%20Alalist%20</li> <li>https://www.upi.ac.id/userfiles/images/1%20Front%20end%20Pro</li> <li>https://www.upi.ac.id/userfiles/images/1%20Front%20end%20Pro</li> <li>https://www.upi.ac.id/userfiles/images/1%20Front%20end%20Pro</li> <li>https://www.upi.ac.id/userfiles/images/1%20Front%20end%20Pro</li> <li>https://www.upi.ac.id/userfiles/images/1%20Front%20end%20Pro</li> <li>https://www.upi.ac.id/userfiles/images/1%20Front%20end%20Pro</li> <li>https://www.upi.ac.id/userfiles/images/1%20Pro</li> <li>https://www.upi.ac.id/userfiles/images/1%20Pro</li> <li>https://www.upi.ac.id/userfiles/images/1%20Pro</li> <li>https://www.upi.ac.id/userfiles/images/1%20Pro</li> <li>https://www.upi.ac.id/userfiles/images/LKalender%20Akademik%21</li> <li>https://www.upi.ac.id/userfiles/images/Kalender%20Akademik%21</li> <li>https://www.upi.ac.id/userfiles/images/Ip5.jpg</li> <li>https://www.upi.ac.id/userfiles/images/ip5.jpg</li> <li>https://www.upi.ac.id/userfiles/images/release%20bu%20dwi.jpg</li> <li>https://www.upi.ac.id/userfiles/images/release%20bu%20dwi.jpg</li> <li>https://www.upi.ac.id/userfiles/images/Archworks1.jpg</li> <li>https://www.upi.ac.id/userfiles/images/ERASMUS%2015%20FEB</li> <li>https://www.upi.ac.id/userfiles/images/IRASINUS%2015%20FEB</li> <li>https://www.upi.ac.id/userfiles/images/IMG-20210405-WA0006.jpg</li> </ul> | 89         https://www.upi.ac.id/userfiles/images/Kalender%20Akademik%22(image/png           90         https://www.upi.ac.id/userfiles/images/crop_5-removebg-preview.pr         image/png           91         https://www.upi.ac.id/userfiles/images/4%20Media%20Alalist%20-image/peg           92         https://www.upi.ac.id/userfiles/images/4%20Media%20Alalist%20-image/peg           93         https://www.upi.ac.id/userfiles/images/1%20Front%20end%20Pro;         image/png           94         https://www.upi.ac.id/userfiles/images/20Erot%20end%20Pro;         image/png           95         https://www.upi.ac.id/userfiles/images/Center%20forTeachingInnov         image/png           96         https://www.upi.ac.id/userfiles/images/Lenter%20forTeachingInnov         image/png           97         https://www.upi.ac.id/userfiles/images/1.png         image/png           98         https://www.upi.ac.id/userfiles/images/Lenter%20Akademik%22         image/png           99         https://www.upi.ac.id/userfiles/images/rcop_2-removebg-preview.pr         image/png           910         https://www.upi.ac.id/userfiles/images/rcop_2-removebg-preview.pr         image/png           911         https://www.upi.ac.id/userfiles/images/ip5.jpg         image/png           912         https://www.upi.ac.id/userfiles/images/ip5.jpg         image/png           910         https://www.upi.ac.id/userfiles/images/relasama/ks-log | 89         https://www.upj.ac.id/userfiles/images/Kalender%20Akademik%22 image/pg         indexable           90         https://www.upj.ac.id/userfiles/images/crop_5-removebg-preview.pr         image/pg         indexable           91         https://www.upj.ac.id/userfiles/images/4%20Media%20Alalist%20         image/pg         indexable           92         https://www.upj.ac.id/userfiles/images/1%20Fron%20Port%20Prox         image/pg         indexable           93         https://www.upj.ac.id/userfiles/images/1%20Fron%20end%20Prox         image/pg         indexable           94         https://www.upj.ac.id/userfiles/images/Center%20forTeachingInnov         image/pg         indexable           95         https://www.upj.ac.id/userfiles/images/LKM%20Padus.jpg         image/pg         indexable           96         https://www.upj.ac.id/userfiles/images/1.png         image/pg         indexable           97         https://www.upj.ac.id/userfiles/images/1.png         image/pg         indexable           98         https://www.upj.ac.id/userfiles/images/rcop_2-removebg-preview.pr         image/pg         indexable           98         https://www.upj.ac.id/userfiles/images/rcop_2-removebg-preview.pr         image/pg         indexable           99         https://www.upj.ac.id/userfiles/images/lp5.jpg         image/pg         indexable           910         https://w | Bitps://www.upj.ac.id/useffiles/images/Kalender%20Akademik%22 image/pg       Indexable       Kalender akademik 2021-2022         90       https://www.upj.ac.id/useffiles/images/crop_5-removebg-preview.pr       indexable       icon 3 orang yang saling merangkul berwarna merah         91       https://www.upj.ac.id/useffiles/images/2%20Alalist%20.image/pg       indexable       Flyer lowongan kerja sebagai media analyst         92       https://www.upj.ac.id/useffiles/images/1%20Front%20end%20Prog image/pg       indexable       Flyer lowongan kerja sebagai backend programmer         94       https://www.upj.ac.id/useffiles/images/1%20Front%20end%20Prog image/pg       indexable       Flyer Center for teaching innovation         96       https://www.upj.ac.id/useffiles/images/LKM%20Padus.jpg       image/pg       indexable       flyer Center for teaching innovation         96       https://www.upj.ac.id/useffiles/images/LKM%20Padus.jpg       image/pg       indexable       logo international test center         97       https://www.upj.ac.id/useffiles/images/LKM%20Akademik%22       image/pg       indexable       logo international test center         98       https://www.upj.ac.id/useffiles/images/LSI       image/pg       indexable       Logo peduli kasih         101       https://www.upj.ac.id/useffiles/images/Ip5.jpg       image/pg       indexable       Logo peduli kasih         102       https://www.upj.ac.id/useffiles/i |

# Gambar 3. 36 Image Alt Text Recommendation 3 Sumber: Dokumentasi praktikan

# 3.3 Kendala yang Dihadapi

Kendala yang dialami Praktikan selama pelaksanaan Kerja Profesi adalah sebagai berikut:

- Pada saat pelaksanaan Kerja Profesi, sedang terjadi pandemi Covid-19 yang mengharuskan Praktikan bekerja secara *Work from Home* (WFH) sehingga sulit untuk berdiskusi dan berkoordinasi secara langsung dengan Bagian ICT UPJ.
- 2. Sulit berkomunikasi dengan *webmaster* karena kesibukannya selama pandemi Covid-19.

3. Praktikan kurang memahami teknik penulisan deskripsi yang baik dan benar.

# 3.4 Cara Mengatasi Kendala

Praktikan mengatasi kendala yang terdapat di atas dengan cara:

- 1. Menggunakan aplikasi WhatsApp dan membuat grup khusus untuk berkomunikasi yang berkaitan dengan Kerja Profesi.
- 2. Mempelajari lebih lanjut tentang penulisan *meta description, canonicals,* dan *image alt text* melalui *web* khusus pembelajaran SEO seperti Moz dan SEMrush.

# 3.5 Pembelajaran yang Diperoleh dari Kerja Profesi

Selama pelaksanaan Kerja Profesi, Praktikan mempelajari hal-hal baru dan mendapatkan pengetahuan yang sebelumnya tidak diketahui oleh Praktikan sebelumnya, mulai dari teknik-teknik SEO, cara penulisan *meta description, canonicals, image alt text,* penggunaan *PageSpeed Insights,* Field Data, membaca metrik penilaian *PageSpeed Insights,* dan lain sebagainya.